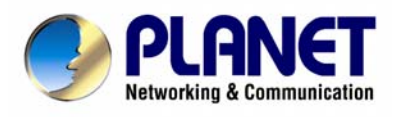

# ADSL 2/2+ Router

# ADE-3400, ADE-4400

# **User's Manual**

# Copyright

Copyright (C) 2005 PLANET Technology Corp. All rights reserved.

The products and programs described in this User's Manual are licensed products of PLANET Technology, This User's Manual contains proprietary information protected by copyright, and this User's Manual and all accompanying hardware, software, and documentation are copyrighted.

No part of this User's Manual may be copied, photocopied, reproduced, translated, or reduced to any electronic medium or machine-readable form by any means by electronic or mechanical. Including photocopying, recording, or information storage and retrieval systems, for any purpose other than the purchaser's personal use, and without the prior express written permission of PLANET Technology.

# Disclaimer

PLANET Technology does not warrant that the hardware will work properly in all environments and applications, and makes no warranty and representation, either implied or expressed, with respect to the quality, performance, merchantability, or fitness for a particular purpose.

PLANET has made every effort to ensure that this User's Manual is accurate; PLANET disclaims liability for any inaccuracies or omissions that may have occurred.

Information in this User's Manual is subject to change without notice and does not represent a commitment on the part of PLANET. PLANET assumes no responsibility for any inaccuracies that may be contained in this User's Manual. PLANET makes no commitment to update or keep current the information in this User's Manual, and reserves the right to make improvements to this User's Manual and/or to the products described in this User's Manual, at any time without notice.

If you find information in this manual that is incorrect, misleading, or incomplete, we would appreciate your comments and suggestions.

# FCC Compliance Statement

The device confirmed to comply with the requirements of FCC Part 15 Rule. Operation is subject to the Following two conditions: (1) This device may not cause harmful interference, and (2) This Device must accept any interference received, including interference that may cause undesired operation.

# **CE mark Warning**

The is a class B device, In a domestic environment, this product may cause radio interference, in which case the user may be required to take adequate measures.

# **R&TTE Compliance Statement**

This equipment complies with all the requirements of DIRECTIVE 1999/5/EC OF THE EUROPEAN PARLIAMENT AND THE COUNCIL OF 9 March 1999 on radio equipment and telecommunication terminal Equipment and the mutual recognition of their conformity (R&TTE).

The R&TTE Directive repeals and replaces in the directive 98/13/EEC (Telecommunications Terminal Equipment and Satellite Earth Station Equipment) as of April 8, 2000.

# Trademarks

The PLANET logo is a trademark of PLANET Technology. This documentation may refer to numerous hardware and software products by their trade names. In most, if not all cases, these designations are claimed as trademarks or registered trademarks by their respective companies.

# Safety

This equipment is designed with the utmost care for the safety of those who install and use it. However, special attention must be paid to the dangers of electric shock and static electricity when working with electrical equipment. All guidelines of this and of the computer manufacture must therefore be allowed at all times to ensure the safe use of the equipment.

To avoid struck by lightning, we suggest customers to add a device (lightning protector / surge protector) front of this ADSL router. Improper installation like without this protection and cause the equipment damaged could void the warranty.

# Revision

User's Manual for PLANET ADSL 2/2+ Router Model: ADE-3400, ADE-4400 Rev: 1.0 (Jun. 2005) Part No. EM-ADE4400

# Table of Contents

| Chapter 1 Introduction                 | 7  |
|----------------------------------------|----|
| 1.1 Introducing the ADE-3400/4400      | 7  |
| 1.2 Features of the ADE-3400/4400      | 7  |
| 1.3 Applications for the ADE-3400/4400 | 10 |
| Chapter 2 Product Information          | 11 |
| 2.1 Package Contents                   | 11 |
| 2.2 The Top LEDs                       | 11 |
| 2.3 The Rear Ports                     | 13 |
| 2.4 Cabling                            | 14 |
| Chapter 3 Installation                 | 15 |
| 3.1 Before Configuration               | 15 |
| 3.2 Factory Default Settings           | 21 |
| 3.3 LAN and WAN Port Addresses         |    |
| 3.4 Information from your ISP          |    |
| 3.5 Configuring with your Web Browser  | 23 |
| Chapter 4 Configuration                | 24 |
| 4.1 Wizard Setup                       | 24 |
| 4.1.1 Wizard Setup                     | 24 |
| 4.1.2 PPPoE                            | 25 |
| 4.1.3 1483 Routed IP                   | 27 |
| 4.1.4 1483 Bridged IP                  | 27 |
| 4.1.5 PPPoA                            | 28 |
| 4.1.6 Wizard Setup Configuration       | 30 |
| 4.2 Advanced setup                     | 32 |
| 4.2.1 Password                         | 32 |
| 4.2.2 LAN                              | 33 |

# **Chapter 1 Introduction**

## 1.1 Introducing the ADE-3400/4400

Planet ADE-3400/4400 ADSL 2/2+ Router is an "all-in-one" unit, combining an ADSL 2/2+ modem, NAT router and Ethernet switch (ADE-4400), providing things you need to get the PCs/laptops on your network connected to the Internet over your ADSL or more ADSL 2+ high speed broadband connection. ADE-3400 is a single port ADSL 2/2+ modem router and ADE-4400 is an ADSL 2/2+ router with 4-port 10/100Mbps Ethernet switch.

Each ADE-3400/4400 complies with ADSL 2/2+ standards for worldwide deployment and supports downstream rates of up to 24 Mbps and upstream rates of up to 3.5 Mbps. It is designed for small office, home office and residential users, enabling even faster speed Internet connections. User can enjoy ADSL services and broadband multimedia applications such as interactive gaming, video streaming and real-time audio much easier and faster than ever before.

Via the user-friendly management interface, the ADSL 2/2+ router can be managed by workstations running standard web browsers. It provides NAT, Security, Dynamic DNS, Time Zone, Remote Management, UPnP, Static Route, and Maintenance.

For more and more important security issue, this product serves as an Internet firewall, protecting your network from being accessed by outside users. Not only provides the natural firewall function, it also provides rich firewall features to secure user's network. All incoming data packets are monitored and filtered. Besides, it can be configured to block internal users from accessing to the Internet.

#### 1.2 Features of the ADE-3400/4400

ADSL Multi-Mode Standard

It supports downstream rates of up to 24 Mbps and upstream rates of up to 1 Mbps. It is compliant with Multi-Mode standard (ANSI T1.413, Issue 2; G.dmt (G.992.1); G.lite (G992.2), G.hs (G994.1), G.dmt.bis (G.992.3), G.dmt.bisplus (G.992.5).

#### Fast Ethernet Switch (ADE-4400)

A 10/100Mbps fast Ethernet switch is built in with automatic switching between MDI and MDI-X for 10Base-T and 100Base-TX ports.

#### Multi-Protocol to Establish A Connection

It supports PPPoA (RFC 2364 - PPP over ATM Adaptation Layer 5), RFC 1483 encapsulation over ATM (bridged or routed), PPP over Ethernet (RFC 2516) and IPoA (RFC1577) to establish a connection with the ISP. The product also supports VC-based and LLC-based multiplexing.

#### **Quick Installation Wizard**

It supports a WEB GUI page to install this device quickly.

#### Universal Plug and Play (UPnP) and UPnP NAT Traversal

This protocol is used to enable simple and robust connectivity among stand-alone devices and PCs from many different vendors. It makes network simple and affordable for users. UPnP architecture leverages TCP/IP and the Web to enable seamless proximity networking in addition to control and data transfer among networked devices.

#### Network Address Translation (NAT)

It allows multi-users to access outside resources such as the Internet simultaneously with one IP address/one Internet access account. Many application layer gateway (ALG) are supported such as web browser, ICQ, FTP, Telnet, E-mail, News, Net2phone, Ping, NetMeeting, IP phone, and others.

#### Firewall

It supports simple firewall with NAT technology and provides option for blocking access from Internet, like Telnet, FTP, TFTP, WEB, SNMP, and IGMP.

#### Domain Name System (DNS) relay

It provides an easy way to map the domain name and IP address. When a local machine sets its DNS server with this router's IP address, every DNS

conversion request packet from the PC to this router will be forwarded to the real DNS in the outside network.

#### **Dynamic Domain Name System (DDNS)**

The Dynamic DNS service allows you to alias a dynamic IP address to a static hostname. This dynamic IP address is the WAN IP address.

#### **PPP over Ethernet (PPPoE)**

Provides embedded PPPoE client function to establish a connection. Users can get greater access speed without changing the operation concept, sharing the same ISP account and paying for one access account.

#### **Virtual Server**

User can specify some services to be visible from outside users. The router can detect incoming service request and forward it to the specific local computer to handle it.

#### Dynamic Host Configuration Protocol (DHCP) client and server

In the WAN site, the DHCP client can get an IP address from the Internet Service Provider (ISP) automatically. In the LAN site, the DHCP server can allocate a range of client IP addresses and distribute them including IP address, subnet mask as well as DNS IP address to local computers.

#### **RIP1/2 Routing**

It supports RIP1/2 routing protocol for routing capability.

#### Simple Network Management Protocol (SNMP)

It is an easy way to remotely manage the router via SNMP.

#### Web based GUI

It supports web based GUI for configuration and management. It is user-friendly and comes with on-line help.

#### Firmware Upgradeable

Device can be upgraded to the latest firmware through the WEB based GUI.

#### **Rich Management Interfaces**

It supports flexible management interfaces with LAN port and WAN port. Users can use Telnet, WEB GUI, and SNMP through LAN or WAN ports to configure and manage the device.

# 1.3 Applications for the ADE-3400/4400

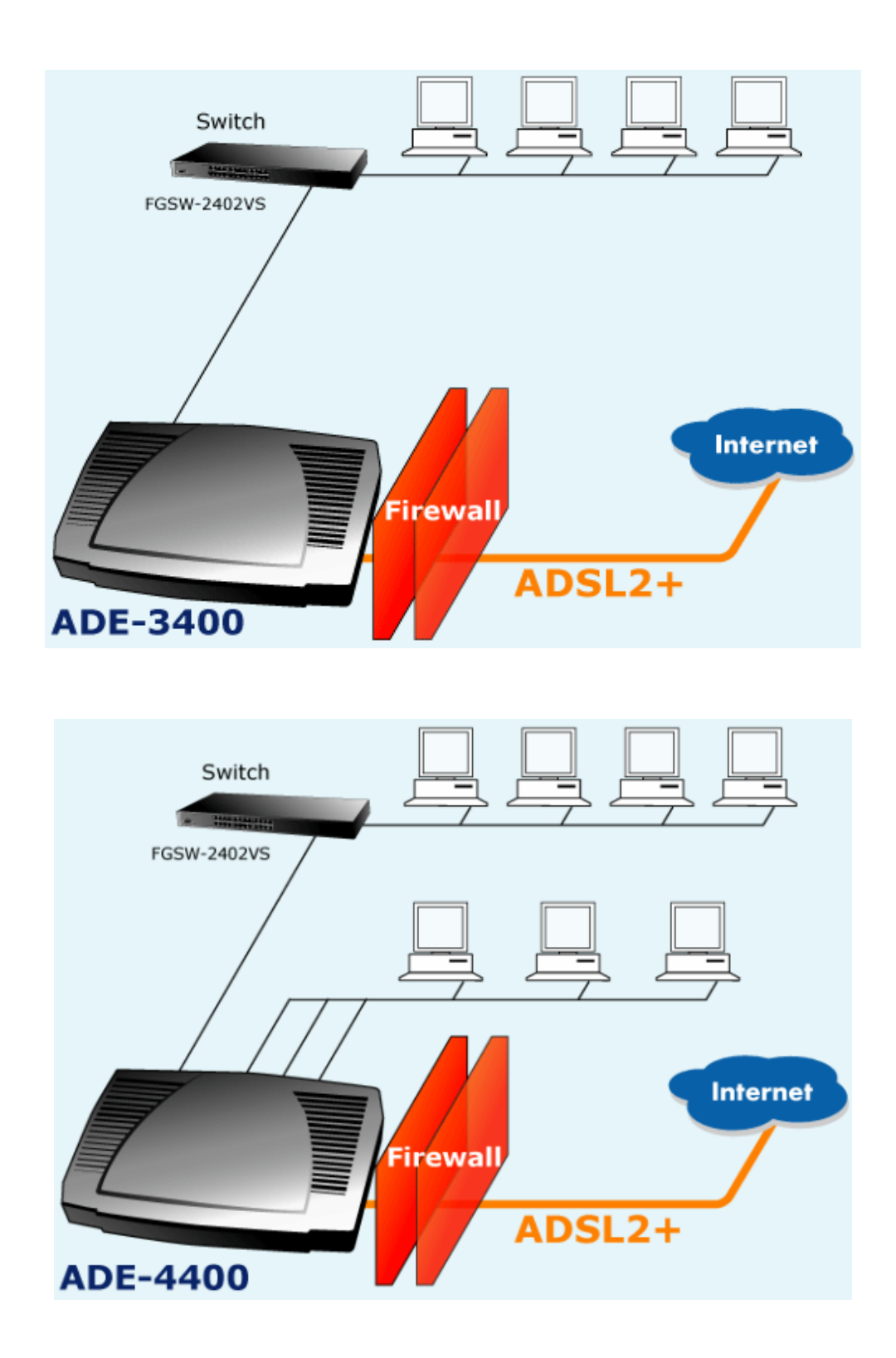

# **Chapter 2 Product Information**

# 2.1 Package Contents

ADE-3400/4400 ADSL 2/2+ Router CD-ROM containing the online manual Quick Installation Guide RJ-11 cable RJ-45 cable Power adapter (ADE-3400: 9V AC, 1A) / (ADE-4400: 12V DC, 1A)

# 2.2 The Top LEDs

#### ADE-3400

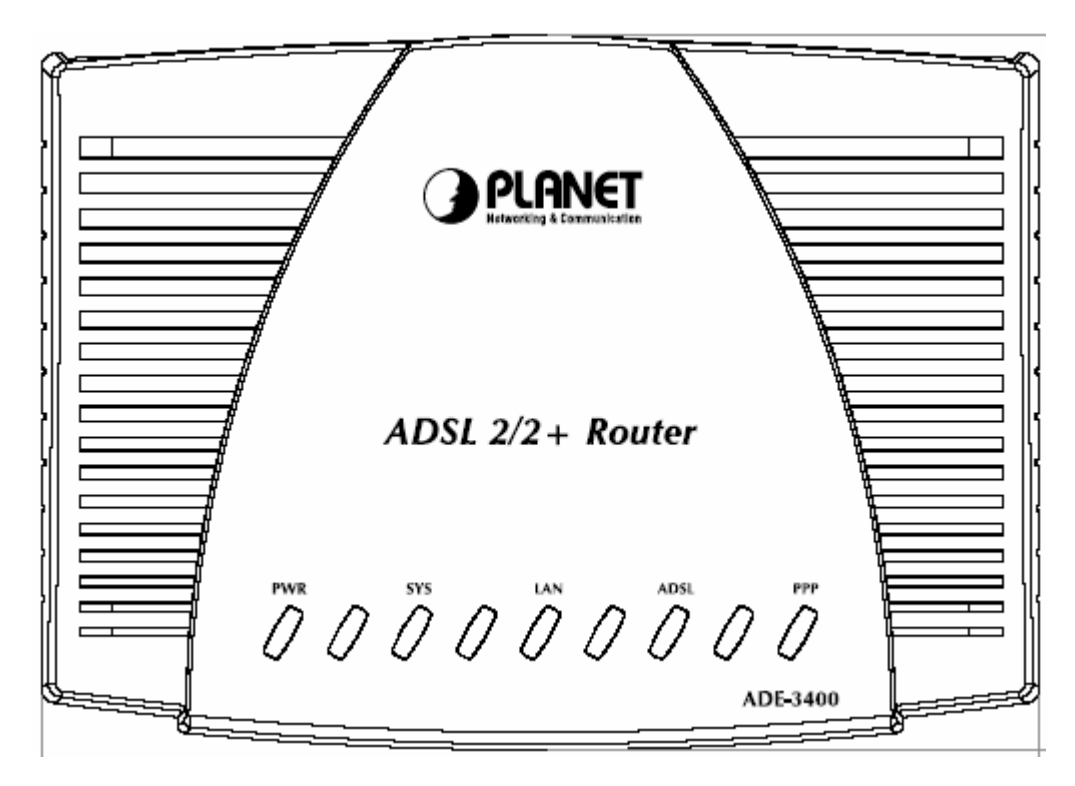

## ADE-4400

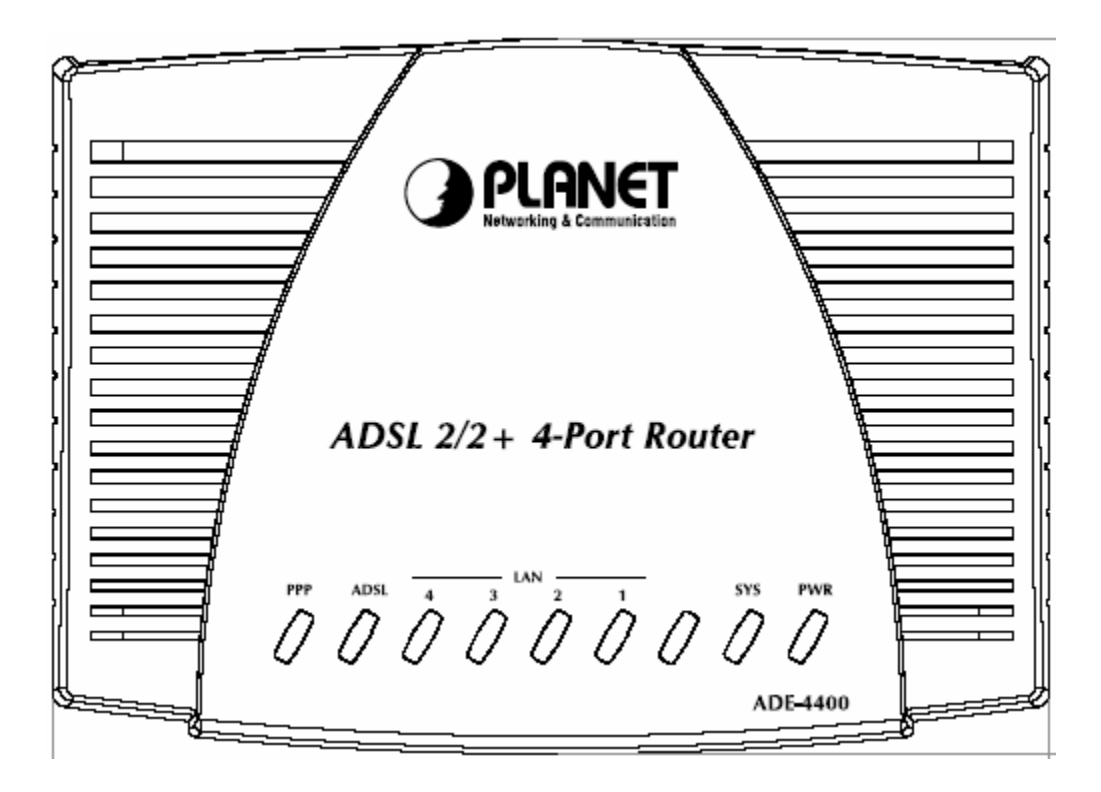

# LED Indicator

| LED |                               | Meaning                                                                                                    |
|-----|-------------------------------|----------------------------------------------------------------------------------------------------|
| 1   | PPP :                         | Lit steady when there is a PPPoA / PPPoE connection.                                                                          |
| 2   | ADSL:                         | Lit when successfully connected to an ADSL DSLAM ("linesync").                                                                |
| 3   | LAN (1-4<br>for<br>ADE-4400): | Lit when connected to an Ethernet device. Green for 100Mbps; Orange for 10Mbps. Blinking when data is Transmitted / Received. |
| 4   | SYS :                         | Lit when the system is ready.                                                                                                 |
| 5   | PWR :                         | Lit when power is ON.                                                                                                    |

# 2.3 The Rear Ports

# ADE-3400

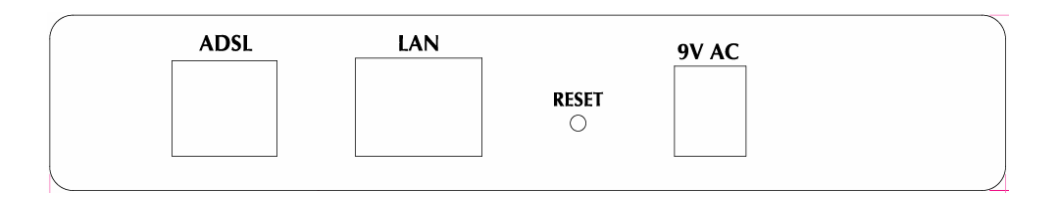

# ADE-4400

| 12V DC                | r     | 1 | 2 | 3  | 4 | ADSL |
|-----------------------|-------|---|---|----|---|------|
|                       | RESET |   |   |    |   |      |
|                       | 0     |   |   |    |   |      |
| $\ominus \odot \odot$ | -     |   | L | AN |   |      |

# Rear panel Port and Button Definition

| F | Port                                      | Meaning                                                                                                    |
|---|-------------------------------------------|----------------------------------------------------------------------------------------------------|
| 1 | 9V AC:<br>ADE-3400<br>12V DC:<br>ADE-4400 | Connect the supplied power adapter to this jack.                                                                                                    |
| 2 | RESET                                     | After the device is powered on, press it to reset the device or restore to factory default settings. <b>0-3 seconds</b> : reset the device <b>6 seconds above</b> : restore to factory default settings (this is used when you can not login to the router, e.g. forgot the password) |
| 3 | LAN                                       | Connect a UTP Ethernet cable (Cat-5 or Cat-5e) to one of the four LAN ports when connecting to a PC or an office/home network of 10Mbps or 100Mbps.                                                                                                    |
| 4 | ADSL                                      | Connect the supplied RJ-11 ("telephone") cable to this port when connecting to the ADSL/telephone network.                                                                                                    |

# 2.4 Cabling

One of the most common causes of problems is bad cabling or ADSL line(s). Make sure that all connected devices are turned on. On the top of the product is a bank of LEDs. Verify that the LAN Link and ADSL line LEDs are lit. If they are not, verify that you are using the proper cables.

Ensure that all other devices connected to the same telephone line as your Planet router (e.g. telephones, fax machines, analogue modems) have a line filter connected between them and the wall socket (unless you are using a Central Splitter or Central Filter installed by a qualified and licensed electrician). Also, ensure that all line filters are correctly installed and the right way around. Missing line filters or line filters installed the wrong way around can cause problems with your ADSL connection, including causing frequent disconnections.

# **Chapter 3 Installation**

The router can be configured with your web browser. A web browser is included as a standard application in the following operating systems: Windows 98/Me/NT /2000/XP, etc. The product provides a very easy and user-friendly interface for configuration.

#### 3.1 Before Configuration

PCs must have an Ethernet interface installed properly and be connected to the router either directly or through an external repeater hub. PCs also have TCP/IP installed and configured to obtain an IP address through a DHCP server or a fixed IP address that must be in the same subnet as the router. The default IP address of the router is **192.168.1.254** and the subnet mask is **255.255.255.0** (i.e. any attached PC must be in the same subnet, and have an IP address in the range of 192.168.1.1 to 192.168.1.253). The best and easiest way is to configure the PC to get an IP address automatically from the router using DHCP. If you encounter any problems accessing the router's web interface, it may be advisable to **uninstall** any kind of software firewall on your PCs. They can cause problems accessing the 192.168.1.254 IP address of the router. Users should make their own decisions on how to best protect their network.

Please follow the steps below for your PC's network environment installation. First of all, please check your PC's network components. The TCP/IP protocol stack and Ethernet network adapter must be installed. If not, please refer to your Windows-related or other operating system manuals.

#### **Configuring PC in Windows XP**

1. Go to Start / Control Panel (in Classic View). In the Control Panel,

double-click on Network Connections

- 2. Double-click Local Area Connection.
  - Control Panel File Edit View Favorites Tools Help 1 🔇 hull - 🜔 - 🎓 🔎 Search 🍋 Folders 🛄 -Address 🕞 Control Panel - 🔁 60 -2 Control Panel ver Options Phone and Modem .... - Switch to Category View 3 ۲ SE See Also 8 Printers and Regional and Scanners and Windows Lodate Faxes Language Cameras (2) Help and Support a O. 25 Scheduled Tasks Sounds and Audio Devices Speech
- 3. In the Local Area Connection Status window, click Properties.

| eneral Support  |                   |
|-----------------|-------------------|
| Connection      |                   |
| Status:         | Connected         |
| Duration:       | 00:19:32          |
| Speed           | 100.0 Mbps        |
| Activity        | nt — 🔊 — Received |
| Packets:        | 27   0            |
| Properties Disa | able              |

4. Select Internet Protocol (TCP/IP) and click Properties.

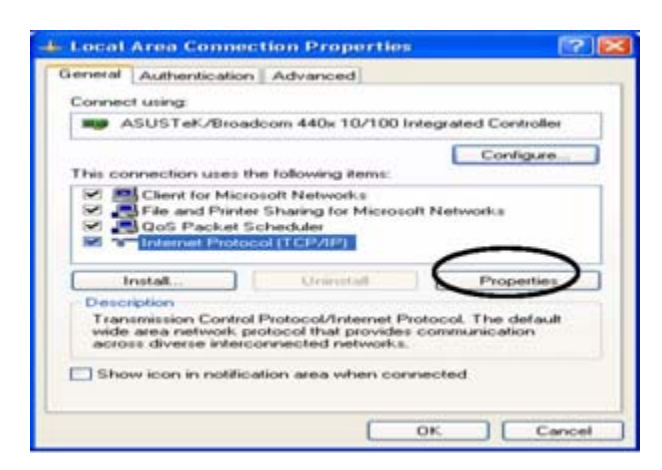

5. Select the **Obtain an IP address automatically** and the **Obtain DNS server address automatically** radio buttons.

6. Click **OK** to finish the configuration.

| eneral                        | Alternate Configuration                                                          | 1                                            |                                               |
|-------------------------------|----------------------------------------------------------------------------------|----------------------------------------------|-----------------------------------------------|
| You ca<br>this cap<br>the app | n get IP settings assigne<br>ability. Otherwise, you ne<br>ropriate IP settings. | d automatically if yo<br>eed to ask your net | ur network supporta<br>work administrator for |
| .00                           | btain an IP address autor                                                        | matically                                    |                                               |
| OU                            | e the following IP addre                                                         | FR:                                          |                                               |
| 11- 40                        | Advenue.                                                                         | 11 A A A A A A A A A A A A A A A A A A       |                                               |
| - 540                         | set mash.                                                                        |                                              |                                               |
| Deta                          | all galaxies                                                                     | 6                                            |                                               |
|                               | Main DNS server addres                                                           | automatically                                |                                               |
| OU                            | se the following DNS ser                                                         | ver addresses:                               |                                               |
| Part                          | ment DIVES aneven                                                                |                                              |                                               |
| Adam                          | nulle DNS Arriver                                                                |                                              |                                               |
|                               |                                                                                  |                                              |                                               |
|                               |                                                                                  |                                              | Advanced                                      |

# **Configuring PC in Windows 2000**

1. Go to Start / Settings / Control Panel. In the Control Panel, double-click on Network and Dial-up Connections.

2. Double-click Local Area Connection.

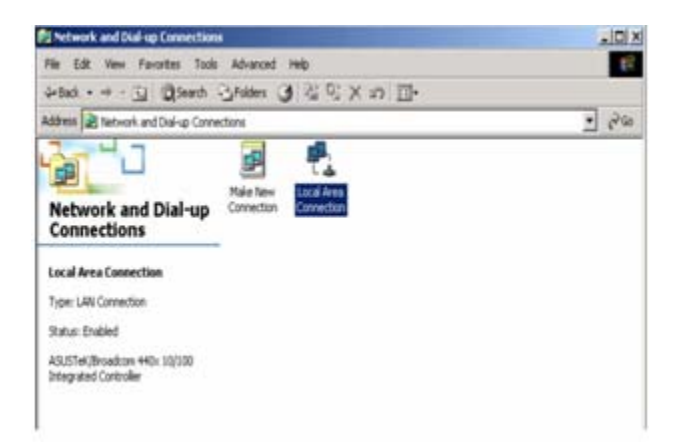

3. In the Local Area Connection Status window click Properties.

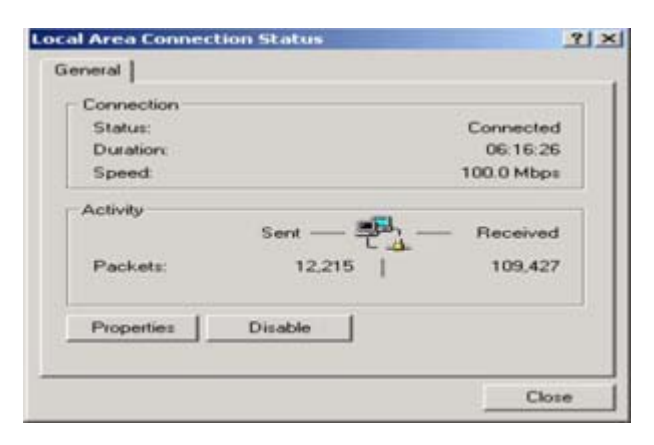

4. Select Internet Protocol (TCP/IP) and click Properties.

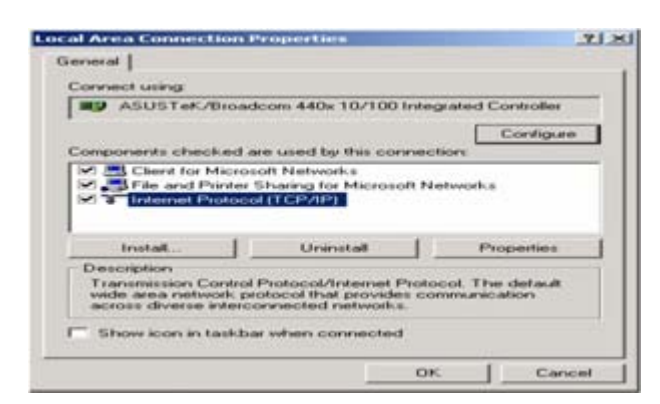

5. Select the **Obtain an IP address automatically** and the **Obtain DNS server address automatically** radio buttons.

6. Click **OK** to finish the configuration.

| internet Protocol (TCP/IP) Pr                                                                          | operties                                                 | 21×                                |
|----------------------------------------------------------------------------------------------------|----------------------------------------------------------|------------------------------------|
| General                                                                                                |                                                          |                                    |
| You can get IP settings assigned<br>this capability. Otherwise, you in<br>the appropriate IP settings. | d automatically if your net<br>eed to ask your network a | work supports<br>administrator for |
| Obtain an IP address auto                                                                              | matically                                                |                                    |
| C Use the following IP addr                                                                            | N98.                                                     |                                    |
| W <sup>p</sup> address                                                                                 |                                                          |                                    |
| Submit marks                                                                                           |                                                          |                                    |
| Detect galanty                                                                                         | 1                                                        |                                    |
| Obtain DNS server addre                                                                                | re automatically                                         |                                    |
| C Use the following DNS or                                                                             | rver addresses:                                          |                                    |
| Preferred DNG serves                                                                                   |                                                          |                                    |
| Attennate ONS server                                                                                   | ſ                                                        |                                    |
|                                                                                                    |                                                          | Advanced                           |
| -                                                                                                    |                                                          |                                    |
|                                                                                                    | OK.                                                      | Cancel                             |

Configuring PC in Windows 98/Me

1. Go to **Start / Settings / Control Panel**. In the Control Panel, double-click on **Network and choose the Configuration tab**.

2. Select **TCP/IP** ->**NE2000 Compatible**, or the name of your Network Interface Card (NIC) in your PC.

| onfiguration Identification Access Contro                                                                          | 4                    |
|----------------------------------------------------------------------------------------------------|----------------------|
| The following petwork components are inst                                                                          | alled                |
| Microsoft Family Logon     ASUSTeK/Broadcom 440x 10/100 Inte     Dial-Up Adapter     TCP/R > ASUSTeK/Broadcom 440x | egrated Controller   |
| a TCP/IP → Dial-Up Adapter                                                                                         | ×                    |
| Add Remove                                                                                                    | Properties           |
| Primary Network Logon:                                                                                             |                      |
| Microsoft Family Logon                                                                                             |                      |
| Eile and Print Sharing                                                                                             |                      |
| Description<br>TCP/IP is the protocol you use to connect<br>wide-area networks.                                    | t to the Internet an |
|                                                                                                    |                      |

3. Select the **Obtain an IP address automatically** radio button.

| Bindings                                                                                         | Advanced                                                       | I N                                              | etBIOS                               |
|--------------------------------------------------------------------------------------------------|----------------------------------------------------------------|--------------------------------------------------|--------------------------------------|
| DNS Configuration   Ga                                                                           | teway   WINS C                                                 | onfiguration                                     | IP Address                           |
| An IP address can be a<br>If your network does no<br>your network administra<br>the space below. | automatically assi<br>of automatically a<br>stor for an addres | gned to this a<br>ssign IP addr<br>s, and then t | computer.<br>esses, ask<br>ype it in |
| Øbtain an IP add                                                                                 | ess automatically                                              | 8                                                |                                      |
| C Specify an IP add                                                                              | dross:                                                         |                                                  |                                      |
| IP≉dd ews                                                                                        |                                                                |                                                  |                                      |
| Sigtmen Minika                                                                                   |                                                                |                                                  |                                      |
|                                                                                                  |                                                                |                                                  |                                      |
|                                                                                                  |                                                                |                                                  |                                      |
|                                                                                                  |                                                                |                                                  |                                      |
|                                                                                                  |                                                                |                                                  |                                      |

- 4. Then select the DNS Configuration tab.5. Select the Disable DNS radio button and click OK to finish the configuration.

| Bindings<br>DNS Configuration | Advanced<br>Gateway WINS | Configuration | NetBIOS |
|-------------------------------|--------------------------|---------------|---------|
| Disable DNS                   |                          |               |         |
| C Enable DNS                  |                          |               |         |
| Host                          | Dame                     | are i         |         |
| DNS Server Gen                | cH Order                 | 1             | 8       |
|                               |                          | Add           |         |
|                               |                          | Hemove        |         |
|                               |                          |               |         |
| Domain Stativ Se              | onch Order               |               |         |
|                               |                          | Add           |         |
|                               |                          | Bridgye       |         |
|                               |                          |               |         |
|                               |                          |               |         |
|                               | [                        | or 1          | Canad   |

# **Configuring PC in Windows NT4.0**

- 1. Go to **Start / Settings / Control Panel**. In the Control Panel, double-click on **Network** and choose the **Protocols** tab.
- 2. Select TCP/IP Protocol and click Properties.

| 3 NetBEUI Pr<br>3 NWLink IP<br>3 NWLink Ne<br>3 TCP/IP Pro         | otocol<br>VSPX Compat<br>tBIOS<br>tocol             | ble Transport                                     |                             |
|--------------------------------------------------------------------|-----------------------------------------------------|---------------------------------------------------|-----------------------------|
| Add                                                                | Bemove                                              | Properties                                        | Ubdate                      |
| Description<br>Transport Cont<br>area network p<br>diverse interco | rol Protocol/In<br>rotocol that pr<br>nnected netwo | ternet Protocol. The<br>ovides communicat<br>sks. | e default wide<br>on across |

3. Select the **Obtain an IP address from a DHCP server** radio button and click **OK**.

| icrosoft TCP/IP P                                                            | Properties                                               |                                                                       | 2                                      |
|------------------------------------------------------------------------------|----------------------------------------------------------|-----------------------------------------------------------------------|----------------------------------------|
| IP Address DNS                                                               | WINS Address                                             | Routing                                                               |                                        |
| An IP address car<br>by a DHCP server<br>ask your network<br>the space below | t be automatical<br>If your network<br>administrator for | y assigned to this net<br>does not have a Di-<br>an address, and then | work card<br>ICP server.<br>type it in |
| Adapter                                                                      |                                                          |                                                                       |                                        |
| Cour network ad                                                              | apter)                                                   |                                                                       | ×                                      |
| Qbtain an IF                                                                 | P address from a                                         | DHCP server                                                           |                                        |
| [PAddress                                                                    |                                                          |                                                                       |                                        |
| Contract Vision                                                              | -                                                        |                                                                       |                                        |
|                                                                              |                                                          |                                                                       |                                        |
| Default Enterie                                                              | × 1                                                      |                                                                       |                                        |
| Default Gatesty                                                              | × I                                                      |                                                                       | dvanced                                |

# **3.2 Factory Default Settings**

Before configuring your ADSL router, you need to know the following default settings.

#### Web Interface:

User name: admin Password: admin

#### LAN Device IP Settings:

IP Address: 192.168.1.254 Subnet Mask: 255.255.255.0

#### **ISP setting in WAN site:** PPPoE

#### **DHCP** server:

DHCP server is enabled. Start IP Address: 192.168.1.100 IP pool counts: 100

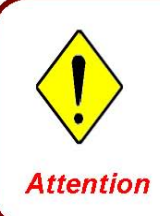

If you ever forget the password to log in, you may press the RESET button up to 6 seconds to restore the factory default settings.

# 3.3 LAN and WAN Port Addresses

The parameters of LAN and WAN ports are pre-set in the factory. The default values are shown below.

| LAN Port                             |                                                                            | WAN Port                                                        |  |
|--------------------------------------|----------------------------------------------------------------------------|-----------------------------------------------------------------|--|
| IP address                           | 192.168.1.254                                                              | The PPPoE function is                                           |  |
| Subnet Mask                          | 255.255.255.0                                                              | automatically get the                                           |  |
| DHCP server function                 | Enabled                                                                    | WAN port                                                        |  |
| IP addresses for distribution to PCs | 100 IP addresses continuing from<br>192.168.1.100 through<br>192.168.1.199 | ISP, but you have to<br>set the username and<br>password first. |  |

# 3.4 Information from your ISP

Before configuring this device, you have to check with your ISP (Internet Service Provider) what kind of service is provided such as PPPoE, PPPoA, RFC1483, or IPoA.

Gather the information as illustrated in the following table and keep it for reference.

| PPPoE           | VPI/VCI, VC-based/LLC-based multiplexing, Username, Password,<br>Service Name, and Domain Name System (DNS) IP address (it can<br>be automatically assigned by your ISP when you connect or be set<br>manually). |
|-----------------|----------------------------------------------------------------------------------------------------|
| PPPoA           | VPI/VCI, VC-based/LLC-based multiplexing, Username, Password,<br>and Domain Name System (DNS) IP address (it can be<br>automatically assigned by your ISP when you connect or be set<br>manually).               |
| RFC1483 Bridged | VPI/VCI, VC-based/LLC-based multiplexing to use Bridged Mode.                                                                                                    |
| RFC1483 Routed  | VPI/VCI, VC-based/LLC-based multiplexing, IP address, Subnet<br>mask, Gateway address, and Domain Name System (DNS) IP<br>address (it is fixed IP address).                                                      |

# 3.5 Configuring with your Web Browser

Open your web browser, enter the IP address of your router, which by default is **192.168.1.254**, and click "**Go**", a user name and password window prompt will appear. **The default user name and password are "admin" and "admin".** 

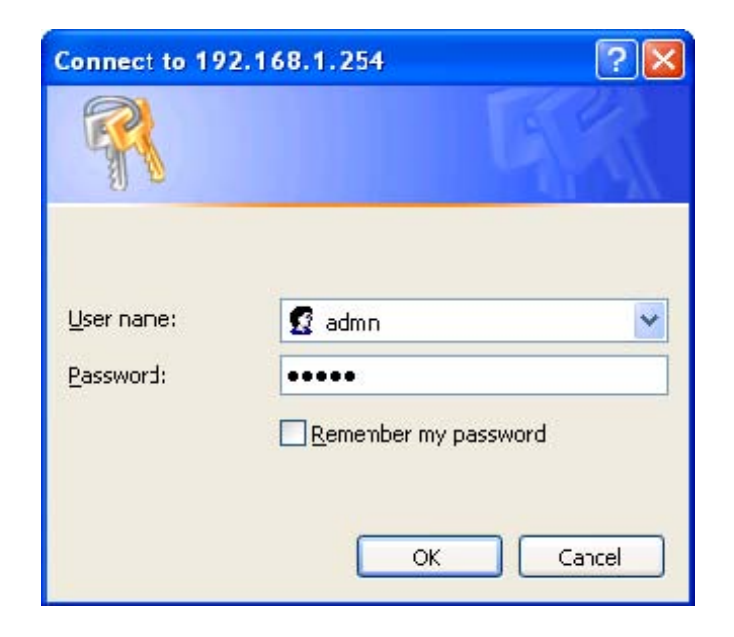

# **Chapter 4 Configuration**

At the configuration homepage, the left navigation pane where bookmarks are provided links you directly to the desired setup page, including:

- Wizard Setup (wizard setup)
- Advanced Setup (Password, LAN, WAN, Wireless, NAT, Security, Dynamic DNS, Time Zone, Remote Management Control, UPnP)
- **Static Route** (Current Route)
- **Maintenance** (System Status, DHCP Table, Diagnostic, Firmware)
- Logout.

Please see the relevant sections of this manual for detailed instructions on how to configure your Planet router.

#### 4.1 Wizard Setup

#### 4.1.1 Wizard Setup

Use the Wizard Setup screens to configure your system for Internet access settings and fill in the fields with the information in the Internet Account Information table of the Compact Guide or Read Me First. Your ISP may have already configured some of the fields in the wizard screens for you.

| Wizard Setup- ISP Parameters for Internet Access |                         |  |  |
|--------------------------------------------------|-------------------------|--|--|
| Mode                                             | Routing 💌               |  |  |
| Encapsulation                                    | PPPoE 💌                 |  |  |
| Multiplex                                        | PPPoA<br>1483 Pouted IP |  |  |
| Virtual Circuit ID                               | 1483 Bridged IP         |  |  |
| VPI                                              | PPPoE                   |  |  |
| VCI                                              | 32                      |  |  |
| Next                                             |                         |  |  |

**Mode:** Select Routing (default). If your ISP allows multiple computers to share an Internet account. Otherwise select Bridge.

**Encapsulation:** Select the encapsulation type your ISP uses from the Encapsulation drop-down list box. Choose vary depending on what you select in the Mode field.

If you select Bridge in the Mode field, select 1483 Bridged IP.

If you select Routing in the Mode field, select PPPoA, 1483 Bridged IP, 1483 Router IP, or PPPoE.

**Multiplex:** Select the multiplexing method used by your ISP from the Multiplex drop-down list box either VC-based or LLC-based.

**Virtual Circuit ID:** VPI (Virtual Path Identifier) and VCI (Virtual Channel Identifier) define a virtual circuit.

**VPI:** Enter the VPI assigned to you. This field may already be configured.

VCI: Enter the VCI assigned to you. This field may already be configured.

# 4.1.2 **PPPoE**

PPPoE (PPP over Ethernet) provides access control and billing functionality in a manner similar to dial-up services using PPP. Select PPPoE from the Encapsulation in the first wizard screen to display the screen as shown.

| Wizard Setup- ISP Parameters for Internet Access |           |  |
|--------------------------------------------------|-----------|--|
| Mode                                             | Routing 💌 |  |
| Encapsulation                                    | PPPoE 💌   |  |
| Multiplex                                        |           |  |
| Virtual Circuit ID                               |           |  |
| VPI                                              | 0         |  |
| VCI                                              | 32        |  |
| Next                                             |           |  |

#### Wizard Setup- ISP Parameters for Internet Access

| Service Name        |                                          |  |
|---------------------|------------------------------------------|--|
| User Name           | username                                 |  |
| Password            | •••••                                    |  |
| IP Address          |                                          |  |
|                     | Obtain an IP Address Automatically       |  |
|                     | O Static IP Address                      |  |
|                     | 0.0.0.0                                  |  |
| Connection          |                                          |  |
|                     | Connect on Demand: Max Idle Timeout sec  |  |
|                     | <ul> <li>Nailed-Up Connection</li> </ul> |  |
| Network Address Tra | nslation                                 |  |
|                     | Many to One 💌                            |  |
| Back Next           |                                          |  |

Service Name: Type the name of your PPPoE service here.

User Name: Enter the user name exactly as your ISP assigned.

**Password:** Enter the password associated with the user name above.

**IP Address:** Type your ISP assigned IP address in the IP Address text box below.

**Connection:** Select **Connect on Demand** when you don't want the connection up all the time and specify an idle time-out (in seconds) in the **Max. Idle Timeout** field.

Network Address Translation: Select None, Many to One, or Many to Many

from the drop-sown list box. Refer to the NAT chapter (4.2.4) for more details.

#### 4.1.3 1483 Routed IP

Select 1483 Router IP from the Encapsulation drop-down list box in the first wizard screen to display the screen as shown.

| Wizard Setup- ISP Parameters for Internet Access |                  |  |
|--------------------------------------------------|------------------|--|
| Mode                                             | Routing 💌        |  |
| Encapsulation                                    | 1483 Routed IP 💌 |  |
| Multiplex                                        |                  |  |
| Virtual Circuit ID                               |                  |  |
| VPI                                              | 0                |  |
| VCI                                              | 32               |  |
| Next                                             |                  |  |

# Wizard Setup- ISP Parameters for Internet Access IP Address 0.0.0.0 Network Address Translation Many to One Back Next

**IP Address:** Type your ISP assigned IP address in the IP Address text box below.

**Network Address Translation:** Select **None**, **Many to One** or **Many to Many** from the drop-sown list box. Refer to the NAT chapter (4.2.4) for more details.

#### 4.1.4 1483 Bridged IP

Select 1483 Bridged IP from the Encapsulation in the wizard screen to display the screen as shown.

| Wizard Setup- ISP Parameters for Internet Access |                   |  |
|--------------------------------------------------|-------------------|--|
| Mode                                             | Routing 💌         |  |
| Encapsulation                                    | 1483 Bridged IP 💌 |  |
| Multiplex                                        |                   |  |
| Virtual Circuit ID                               |                   |  |
| VPI                                              | 0                 |  |
| VCI                                              | 32                |  |
| Next                                             |                   |  |

| Wizard Setup- ISP Parameters for Internet Access |               |  |
|--------------------------------------------------|---------------|--|
| IP Address                                       |               |  |
| <ul> <li>Obtain an IP Address</li> </ul>         | Automatically |  |
| 🔘 Static IP Address                              |               |  |
| IP Address                                       | 0.0.0.0       |  |
| Subnet Mask                                      | 0.0.0.0       |  |
| Gateway                                          | 0.0.0.0       |  |
| Network Address Trans                            | ation         |  |
| Many to One 🛛 👻                                  |               |  |
| Back Next                                        |               |  |

**IP Address:** Type your ISP assigned IP address in the IP Address text box below.

Subnet Mask: Enter a subnet mask in dotted decimal notation.

**Gateway:** You must specify a gateway IP address (supplied by your ISP) when you use **1483 Bridged IP** in the **Encapsulation** field in the previous screen.

**Network Address Translation:** Select **None**, **Many to One** or **Many to Many** from the drop-sown list box. Refer to the NAT chapter (4.2.4) for more details.

# 4.1.5 **PPPoA**

PPPoA stands for Point to Point Protocol over ATM Adaptation Layer 5 (AAL5). It provides access control and billing functionality in a manner similar to dial-up services using PPP. Select PPPoA from the Encapsulation in the first wizard screen to display the screen as shown.

| Wizard Setup- IS        | SP Parameters for Internet Access                                                                          |  |
|-------------------------|----------------------------------------------------------------------------------------------------|--|
| Mode                    | Routing 💌                                                                                                  |  |
| Encapsulation           | PPPoA 💌                                                                                                    |  |
| Multiplex               |                                                                                                    |  |
| Virtual Circuit ID      |                                                                                                    |  |
| VPI                     |                                                                                                    |  |
| VCI                     | 32                                                                                                    |  |
| Next                    |                                                                                                    |  |
| Wizard Setup- IS        | P Parameters for Internet Access                                                                           |  |
|                         |                                                                                                    |  |
| User Name               | username                                                                                                   |  |
| Password                |                                                                                                    |  |
| IP Address              |                                                                                                    |  |
|                         | Obtain an IP Address Automatically                                                                         |  |
|                         | O Static IP Address                                                                                        |  |
|                         | 0.0.0.0                                                                                                    |  |
| Connection              |                                                                                                    |  |
| connection              |                                                                                                    |  |
| connection              | O Connect on Demand: Max Idle Timeout                                                                      |  |
|                         | <ul> <li>Connect on Demand: Max Idle Timeout</li> <li>Sec</li> <li>Nailed-Up Connection</li> </ul>         |  |
| Network Address Transla | <ul> <li>Connect on Demand: Max Idle Timeout</li> <li>Nailed-Up Connection</li> <li>Ition</li> </ul>       |  |
| Network Address Transla | <ul> <li>Connect on Demand: Max Idle Timeout</li> <li>Nailed-Up Connection</li> <li>Many to One</li> </ul> |  |

**User Name:** Enter the user name exactly as your ISP assigned.

**Password:** Enter the password associated with the user name above.

**IP Address:** Type your ISP assigned IP address in the IP Address text box below.

**Connection:** Select **Connect on Demand** when you don't want the connection up all the time and specify an idle time-out (in seconds) in the **Max. Idle Timeout** field.

**Network Address Translation:** Select **None**, **Many to One** or **Many to Many** from the drop-sown list box. Refer to the NAT chapter (4.2.4) for more details.

# 4.1.6 Wizard Setup Configuration

| Wizard Setup- ISP Parameters for Internet Access                                                                                                    |
|----------------------------------------------------------------------------------------------------|
|                                                                                                    |
| WAN Information:                                                                                                    |
| Mode: Routing                                                                                                    |
| Encapsulation: PPPoE                                                                                                    |
| Multiplexing: LLC                                                                                                    |
| VPI/VCI: 0/32                                                                                                    |
| Service Name:<br>User Name: username<br>Password: *******<br>IP Address: Obtain an IP Address Automatically<br>Network Address Translation: Many to One<br>Connection: Nailed-Up Connection |
| LAN Information:                                                                                                    |
| IP Address: 192.168.1.254                                                                                                    |
| IP Mask: 255.255.255.0                                                                                                    |
| DHCP: ON                                                                                                    |
| Client IP Pool Starting Address: 192.168.1.100                                                                                                    |
| Size of Client IP Pool: 100                                                                                                    |
| Change LAN Configuration                                                                                                    |
| Save Settings                                                                                                    |

If you want to change your ADE-3400/4400 LAN settings, click Change LAN Configuration to display the screen as shown next.

| Wizard Setup- ISP Parameters for Internet Access |               |  |
|--------------------------------------------------|---------------|--|
| LAN IP Address                                   | 192.168.1.254 |  |
| LAN Subnet Mask                                  | 255.255.255.0 |  |
| DHCP                                             |               |  |
| DHCP Server                                      | ON 💌          |  |
| Client IP Pool Starting Address                  | 192.168.1.100 |  |
| Size of Client IP Pool                           | 100           |  |
| Primary DNS Server                               | 0.0.0.0       |  |
| Secondary DNS Server                             | 0.0.0.0       |  |
| Back Finish                                      |               |  |

LAN IP Address: Enter the IP address of ADE-3400/4400 in dotted decimal notation, for example, 192.168.1.254 (factory default).

LAN Subnet Mask: Enter a subnet mask in dotted decimal notation.

**DHCP Server:** From the **DHCP Server** drop-down list box, select **On** to allow ADSL Router to assign IP addresses, an IP default gateway and DNS servers to computer systems that support the DHCP client. Select **Off** to disable DHCP server. When DHCP server is used, set the following items:

**Client IP Pool Starting Address:** This field specifies the first of the contiguous addresses in the IP address pool.

**Size of Client IP Pool**: This field specifies the size or count of the IP address pool.

**Primary DNS Server:** Enter the IP addresses of the DNS servers. The DNS servers are passed to the DHCP clients along with the IP address and the subnet mask.

**Secondary DNS Server:** Enter the IP addresses of the DNS servers. The DNS servers are passed to the DHCP clients along with the IP address and the subnet mask.

The ADE-3400/4400 automatically tests the connection to the computer(s) connected to the LAN ports. To test the connection from the ADSL Router to the ISP, click **Start Diagnose**. Otherwise click Return to Main Menu to go back to the Site Map screen.

| Wizard Setup- I | SP Parameters fo | or Internet Access |
|-----------------|------------------|--------------------|
|-----------------|------------------|--------------------|

Your DSL Gateway is now configured. Your device is capable of testing your DSL service. The individual tests are listed below. Click "Start Diagnose" button if you want to test; otherwise, click "Return to Main Menu" button.

| LAN connections                  |      |  |
|----------------------------------|------|--|
| Test your Ethernet Connection    | PASS |  |
| WAN connections                  |      |  |
| Test ADSL synchronization        | N/A  |  |
| Test ADSL(ATM OAM) loopback test | N/A  |  |
| Test PPP/PPPoE server connection | N/A  |  |
| Ping default gateway N/A         |      |  |

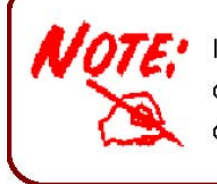

If you cannot access the Internet, open the web configurator again to confirm that the Internet settings you configured in the Wizard Setup are correct.

# 4.2 Advanced setup

#### 4.2.1 Password

In factory setting, the default password is **admin**. You can change the default password to ensure that someone cannot adjust your settings without your permission. Every time you change your password, please record the password and keep it at a safe place.

| Password                                                        |                                                                |
|-----------------------------------------------------------------|----------------------------------------------------------------|
| Old Password                                                    |                                                                |
| New Password                                                    |                                                                |
| Retype to confirm                                               |                                                                |
| Please record your new password whe<br>forgotten your password. | enever you change it. The system will lock you out if you have |
| Apply Reset                                                     |                                                                |

**Old Password:** Type the default password or the existing password you use to access the system in this field.

**New Password:** Type the new password in this field **Retype to confirm:** Type the new password again in this field.

## 4.2.2 LAN

Click LAN to open the following screen.

| LAN - Setup                     |               |
|---------------------------------|---------------|
| DHCP                            |               |
| DHCP                            | Server 💌      |
| Client IP Pool Starting Address | 192.168.1.100 |
| Size of Client IP Pool          | 100           |
| Primary DNS Server              | 0.0.0.0       |
| Secondary DNS Server            | 0.0.0,0       |
| Remote DHCP Server              | N/A           |
| TCP/IP                          |               |
| IP Address                      | 192.168.1.254 |
| IP Subnet Mask                  | 255.255.255.0 |
| RIP Direction                   | None 🐱        |
| RIP Version                     | N/A 💌         |
| Multicast                       | None          |
| Apply Reset                     |               |

#### DHCP:

If set to **Server**, your ADE-3400/4400 can assign IP addresses, an IP default gateway, and DNS servers to Windows 95/NT and other systems that support the DHCP client.

If set to **None**, the DHCP server will be disabled.

If set to **Relay**, the ADE-3400/4400 acts as a surrogate DHCP server and relays DHCP requests and responses between the remote server and the clients. Enter the IP address of the actual, remote DHCP server in the Remote DHCP Server field in this case.

When DHCP is used, the following items need to be set.

**Client IP Pool Starting Address:** This field specifies the first of the contiguous addresses in the IP address pool.

**Size of Client IP Pool:** This field specifies the size or count of the IP address pool.

**Primary DNS Server:** Enter the IP addresses of the DNS servers. The DNS servers are passed to the DHCP clients along with the IP address and the subnet mask.

**Secondary DNS Server:** Enter the IP addresses of the DNS servers. The DNS servers are passed to the DHCP clients along with the IP address and the subnet mask.

**Remote DHCP Server:** If **Relay** is selected in the **DHCP** field above then enter the IP address of the actual remote DHCP server here.

#### TCP/IP:

**IP Address:** Enter the IP address of ADSL Router in dotted decimal notation, for example, 192.168.1.254 (factory default).

**IP Subnet Mask:** The default is 255.0.0.0. User can change it to other such as 255.255.255.0. Type the subnet mask assigned to you by your ISP (if given).

**RIP Direction:** Select the RIP direction from None, Both, In Only, and Out Only. **RIP Version:** Select the RIP version from RIP-1, RIP-2B, and RIP-2M.

**Multicast:** IGMP (Internet Group Multicast Protocol) is a network-layer protocol used to establish membership in a Multicast group. It is not used to carry user data. The Planet ADE-3400/4400 supports both IGMP version 1 (IGMP-v1) and IGMP-v2. Select None to disable it.

# 4.2.3 WAN Setup

A WAN (Wide Area Network) is an outside connection to another network or the Internet. It allows the user to set the configuration for the WAN/ADSL ports. To change ADE-3400/4400 WAN remote node settings, click WAN.

| WAN - WAN     | List |                |            |     |     |       |            |
|---------------|------|----------------|------------|-----|-----|-------|------------|
| Route         |      |                |            |     |     |       |            |
| 🔲 Bridge      |      |                |            |     |     |       |            |
| 🗹 Half Bridge |      |                |            |     |     |       |            |
|               |      |                |            |     |     |       |            |
|               | Name | Active         | Mode       | VPI | VCI | Encap | IP Address |
| Profile 1     | isp  | Yes            | Route      | 0   | 32  | PPPoE | Dynamic    |
| Profile 2     | -    | -              | 24         | -   | -   | -     | 2          |
| Profile 3     | 22   | -              |            | -   | 4   | 2     | 2          |
| Profile 4     | 2    | 1 <u>-</u> 1   | 5 <u>2</u> | -   | 2   | -     | -          |
| Profile 5     | -    | 10 <b>-</b> 10 | -          | -   | -   | -     | -          |
| Profile 6     | -    | -              | -          | -   | -   | -     |            |
| Profile 7     | ÷    | -              |            | -   | -   | -     | -          |
| Profile 8     | -    | -              | -          | -   | -   | -     | -          |
|               |      |                |            |     |     |       |            |
| Apply         |      |                |            |     |     |       |            |

# Half Bridge

| Name                                                   | isp        |
|--------------------------------------------------------|------------|
| Active                                                 | Yes 💌      |
| Mode                                                   | Routing 💌  |
| Encapsulation                                          | PPPoE 💌    |
| Multiplex                                              |            |
| Virtual Circuit ID                                     |            |
| VPI                                                    | 0          |
| VCI                                                    | 32         |
| ATM QoS Type                                           | UBR 💌      |
| Cell Rate                                              |            |
| Peak Cell Rate                                         | 0 cell/sec |
| Sustain Cell Rate                                      | 0 cell/sec |
| Maximum Burst Size                                     | 0          |
| Login Information                                      |            |
| Service Name                                           |            |
| User Name                                              | usemame    |
| Password                                               | •••••      |
| IP Address                                             |            |
| <ul> <li>Obtain an IP Address Automatically</li> </ul> |            |
| O Static IP Address                                    |            |
| IP Address                                             | 0.0.0.0    |
| Subnet Mask                                            | 0.0.0      |
| Gateway                                                | 0.0.0.0    |
| Connection                                             |            |
| O Connect on Demand: Max Idle Timeout                  | sec        |
| <ul> <li>Nailed-Up Connection</li> </ul>               |            |
| TCP MSS Option                                         |            |
| TCP MSS(0 means use default)                           | 0 bytes    |
| Back Apply Reset                                       |            |

Name: Enter the name of your Internet Service Provider

Mode: Select Routing (default) or Bridge

**Encapsulation:** Select Bridge in the Mode field and select either PPPoA or RFC 1483. Select Routing in the Mode field and select PPPoA, RFC 1483, ENET ENCAP, or PPPoE.

**Multiplex:** Select the method of multiplexing used by your ISP. Choose VC or LLC.

Virtual Circuit ID: VPI and VCI define a virtual circuit.

VPI: The valid range for the VPI is 0 to 255

VCI: The valid range for the VCI is 32 to 65535

**ATM QoS Type:** Select **CBR** to specify fixed (always-on) bandwidth for voice or data traffic. Select **UBR** for applications that are non-time sensitive, such as e-mail. Select **VBR** for burst traffic and bandwidth sharing with other applications.

**Cell Rate:** Cell rate configuration often helps eliminate traffic congestion that slows transmission of real time data such as audio and video connections.

Peak Cell Rate: Divide the DSL line rate (bps) by 424 (the size of an ATM cell) to find the Peak Cell Rate (PCR).

Sustain Cell Rate: The Sustain Cell Rate (SCR) sets the average cell rate (long-term) that can be transmitted.

Maximum Burst Size: Maximum Burst Size (MBS) refers to the maximum number of cells that can be sent at the peak rate.

**Login Information:** PPPoA and PPPoE encapsulation only.

Service Name: Type the name of your PPPoE service here.

User Name: Enter the user name exactly as your ISP assigned.

Password: Enter the password provide by your ISP.

**Connection:** The schedule rules have priority over your Connection settings. Nailed-Up Connection: Select Nailed-Up Connection when you want your connection up all the time.

Connect on Demand: Select Connect on Demand when you don't want the connection up all the time and specify an idle time-out in the Max Idle Timeout field.

Max Idle Timeout: Specify an idle time-out in the Max Idle Timeout field

**TCP MSS Option:** This will increase the current MSS limit to the number specified, hence the tweak test will report Max Packet Size as the specified number plus 40.

#### 4.2.4 NAT

The NAT (Network Address Translation - NAT, RFC 1631) is the translation of the IP address of a host in a packet. The default setting is **Dynamic NAPT**. It provides dynamic Network Address Translation capability between LAN and

multiple WAN connections. The LAN traffic is routed to appropriate WAN connections based on the destination IP addresses and Route Table. This eliminates the need for the static NAT session configuration between multiple LAN clients and multiple WAN connections.

#### 4.2.4.1 Selecting the NAT Mode

| letwork Address Translatio | n            |  |
|----------------------------|--------------|--|
| ○ None                     |              |  |
| ⊙ Many to One              | Edit Details |  |
| O Many to Many             | Edit Details |  |

None: Select this radio button to disable NAT

**Many to One:** Select this radio button if you have just one public WAN IP address for your router.

Edit Details: Click this link to go to the NAT - Edit Port Mapping rule screen.

**Many to Many:** Select this radio button if you have multiple public WAN IP addresses for your router.

Edit Details: Click this link to go to the NAT - Address Mapping Rules screen.

#### 4.2.4.2 Configuring Edit Port Mapping

Click NAT, Select Many to One and click Edit Details to open the following screen.

| NAT - Edit Port Mapping Rule |                |              |            |  |
|------------------------------|----------------|--------------|------------|--|
|                              | Start Port No. | End Port No. | IP Address |  |
| 1                            | All ports      | All ports    | 0.0.0.0    |  |
| 2                            | 0              | 0            | 0.0.0.0    |  |
| 3                            | 0              | 0            | 0.0.0.0    |  |
| 4                            | 0              | 0            | 0.0.0.0    |  |
| 5                            | 0              | 0            | 0.0.0.0    |  |
| 6                            | 0              | 0            | 0.0.0.0    |  |
| 7                            | 0              | 0            | 0.0.0.0    |  |
| 8                            | 0              | 0            | 0.0.0.0    |  |
| 9                            | 0              | 0            | 0.0.0.0    |  |
| 10                           | 0              | 0            | 0.0.0.0    |  |
| 11                           | 0              | 0            | 0.0.0.0    |  |
| 12                           | 0              | 0            | 0.0.0.0    |  |
| Save                         | Reset          |              |            |  |

Start Port No.: Enter a port number in this field.End Port No.: Enter a port number in this field.IP Address: Enter your server IP address in this field.

# 4.2.4.3 Configuring Address Mapping

To change your ADE-3400/4400 address mapping settings, click NAT, Select Many to Many and click Edit Details to open the following screen.

| Rule 1                                                                                                    < |         | Local Start IP | Local End IP | Global Start IP | Global End IP | Туре |
|----------------------------------------------------------------------------------------------------|---------|----------------|--------------|-----------------|---------------|------|
| Rule 2                                                                                                    < | Rule 1  |                |              |                 |               | -    |
| Rule 3                                                                                                    < | Rule 2  |                |              |                 |               | -    |
| Rule 4                                                                                                    < | Rule 3  |                |              |                 |               | -    |
| Rule 5                                                                                                    < | Rule 4  |                |              |                 | 1111          | -    |
| Rule 6                                                                                                    < | Rule 5  |                |              |                 |               | -    |
| Rule 7                                                                                                    < | Rule 6  |                |              |                 |               | -    |
| Rule 8                                                                                                    < | Rule 7  |                |              |                 |               | -    |
| Rule 9              Rule 10                                                                                 | Rule 8  |                |              |                 |               | -    |
| Rule 10                                                                                                    | Rule 9  |                |              |                 |               | -    |
|                                                                                                    | Rule 10 |                |              |                 |               | -    |
|                                                                                                    |         |                |              |                 |               |      |

**Local Start IP:** This is the starting Inside Local IP Address. Local IP addresses are N/A for Server port mapping.

**Local End IP:** This is the end Inside Local IP Address (ILA). If your rule is for all local IP addresses, then enter 0.0.0.0 as the Local Start IP address and 255.255.255.255 as the Local End IP address. This field is N/A for One-to-one and Server mapping types.

**Global Start IP:** This is the starting Inside Global IP Address (IGA). Enter 0.0.0.0 here if you have a dynamic IP address from your ISP. You can only do this for Many-to-One and Server mapping types.

**Global End IP:** This is the ending Inside Global IP Address (IGA). This field is N/A for One-to-one, Many-to-One and Server mapping types.

#### Type:

1-1: One-to-one mode maps one local IP address to one global IP address. Note that port numbers do not change for the One-to-one NAT mapping type.

M-1: Many-to-One mode maps multiple local IP addresses to one global IP address. This is equivalent to Many to One (i.e., PAT, port address translation). M-M Ov (Overload): Many-to-Many Overload mode maps multiple local IP addresses to shared global IP addresses.

MM No (No Overload): Many-to-Many No Overload mode maps each local IP address to unique global IP addresses.

Server: This type allows you to specify inside servers of different services behind

the NAT to be accessible to the outside world.

#### 4.2.4.4 Editing an Address Mapping Rule

To edit an address mapping rule, click the rule's link in the NAT Address Mapping Rules screen to display the screen shown next.

| NAT - Edit Address Mapping R | ule 1              |
|------------------------------|--------------------|
| Туре                         | One-to-One         |
| Local Start IP               | 0.0.0.0            |
| Local End IP                 | N/A                |
|                              |                    |
| Global Start IP              | 0.0.0.0            |
| Global End IP                | N/A                |
| Server Mapping Set           | N/A 🐱 Edit Details |
| Apply Reset Delete           |                    |

#### Type:

- 1-1: One-to-one mode maps one local IP address to one global IP address. Note that port numbers do not change for the One-to-one NAT mapping type.
- M-1: Many-to-One mode maps multiple local IP addresses to one global IP address. This is equivalent to Many to One (i.e., PAT, port address translation). M-M Ov (Overload): Many-to-Many Overload mode maps multiple local IP addresses to shared global IP addresses.
- MM No (No Overload): Many-to-Many No Overload mode maps each local IP address to unique global IP addresses.
- Server: This type allows you to specify inside servers of different services behind the NAT to be accessible to the outside world.

**Local Start IP:** This is the starting Inside Local IP Address (ILA). Local IP addresses are N/A for Server port mapping.

**Local End IP:** This is the end Inside Local IP Address (ILA). If your rule is for all local IP addresses, then enter 0.0.0.0 as the Local Start IP address and 255.255.255.255 as the Local End IP address. This field is N/A for One-to-one and Server mapping types.

**Global Start IP:** This is the starting Inside Global IP Address (IGA). Enter 0.0.0.0 here if you have a dynamic IP address from your ISP.

**Global End IP:** This is the ending Inside Global IP Address (IGA). This field is N/A for One-to-one, Many-to-One and Server mapping types.

Server Mapping Set: Only available when Type is set to Server.

Select a number from 1 to 10 from the drop-down menu to choose a server set from the NAT

- Address Mapping Rules screen.

Edit Details: Click this link to go to the NAT - Edit Port Mapping rule screen to edit a server set that you have selected in the Server Mapping Set field.

# 4.2.5 Security

Inbound directions of Packet Filter rules prevent unauthorized computers or applications accessing your local network from the Internet.

You can choose all filter rules by yourself, and the security is offer to some sections: Telnet, FTP, TFTP, Web, SNMP, and Ping.

| Internet Sec     | urity                                             |  |
|------------------|---------------------------------------------------|--|
| Your device prov | ides the following filter rules                   |  |
|                  |                                                   |  |
| Telnet           | Telnet traffic is blocked from the WAN to the LAN |  |
| FTP              | FTP traffic is blocked from the WAN to the LAN    |  |
| TFTP             | TFTP traffic is blocked from the WAN to the LAN   |  |
| 🔲 Web            | Web traffic is blocked from the WAN to the LAN    |  |
| SNMP             | SNMP traffic is blocked from the WAN              |  |
| Ping             | Ping traffic is blocked from the WAN              |  |
|                  |                                                   |  |
| Apply Rese       | et                                                |  |

4.2.6 Dynamic DNS

The Dynamic DNS function allows you to alias a dynamic IP address to a static hostname, allowing users whose ISP does not assign them a static IP address to use a domain name. This is especially useful for hosting servers via your ADSL connection, so that anyone wishing to connect to you may use your domain name. It rather than uses your dynamic IP address which changes from time to time. This dynamic IP address is the WAN IP address of the router, which is assigned to you by your ISP.

You will first need to register and establish an account with the Dynamic DNS provider using their website, for example <a href="http://www.dyndns.org/">http://www.dyndns.org/</a>

| Dynamic DNS      |                  |
|------------------|------------------|
| Active           |                  |
| Service Provider | WWW.DynDNS.ORG 😪 |
| Host Name        |                  |
| E-mail Address   |                  |
| User             |                  |
| Password         |                  |
| Enable Wildcard  |                  |
| Apply Reset      |                  |

Active: Select this check box to use dynamic DNS.

**Service Provider:** Select the name of your Dynamic DNS service provider.

**Host Name**: Type the domain name assigned to your Planet ADE-3400/4400 by your Dynamic DNS provider.

E-mail Address: Type your e-mail address.

**User:** Type your user name.

**Password:** Type the password assigned to you.

Enable Wildcard: Select this check box to enable DYNDNS Wildcard.

# 4.2.7 Time Zone

The router does not have a real time clock on board; instead, it uses the Simple

Network Time Protocol (SNTP) to get the current time from an SNTP server outside your network. Choose your local time zone. After a successful connection to the Internet, the router will retrieve the correct local time from the SNTP server you have specified. If you prefer to specify an SNTP server other than those in the drop-down list, simply enter its IP address as shown above. Your ISP may provide an SNTP server for you to use.

| Time Zone                         |                                                                 |
|-----------------------------------|-----------------------------------------------------------------|
| Time Server                       |                                                                 |
| Use Time Server when Bootup       | None                                                            |
| Time Server IP Address            | N/A                                                             |
| Time Zone                         | (GMT) Greenwich Mean Time : Dublin, Edinburgh, Lisbon, Londor 💌 |
| Daylight Saving                   |                                                                 |
| Start Date                        | 1 month 1 day                                                   |
| End Date                          | 1 month 1 day                                                   |
| Calibrate system clock with Tin   | ne Server now.                                                  |
| (Attention! This may take up to 6 | 0 seconds if Time Server is unreachable).                       |
| Date                              |                                                                 |
| Current Date                      | 2000 - 01 - 01                                                  |
| New Date (yyyy-mm-dd)             | 2000 - 01 - 01                                                  |
| Time                              |                                                                 |
| Current Time                      | 00 : 29 : 11                                                    |
| New Time                          | 00 : 29 : 11                                                    |
| Apply Reset                       |                                                                 |

#### Time Server:

**Use Time Server when Bootup:** Select the time service protocol that your time server sends when you turn on the Router. Not all time servers support all protocols, so you may have to check with your ISP/network administrator or use trial and error to find a protocol that works. The main difference between them is the format.

Daytime (RFC 867) format is day/month/year/time zone of the server.

**Time (RFC 868)** format displays a 4-byte integer giving the total number of seconds since 1970/1/1 at 0:0:0.

The default, NTP (RFC 1305), is similar to Time (RFC 868).

Select **None** to enter the time and date manually.

**Time Server IP Address:** Enter the IP address of your time server. Check with your ISP/network administrator if you are unsure of this information.

**Time Zone:** Choose the time zone of your location. This will set the time difference between your time zone and Greenwich Mean Time (GMT).

**Daylight Savings:** Select this option if you use daylight savings time. Daylight saving is a period from late spring to early fall when many countries set their clocks ahead of normal local time by one hour to give more daytime light in the evening.

**Start Date:** Enter the month and day that your daylight-savings time starts on if you selected **Daylight Savings**.

**End Date:** Enter the month and day that your daylight-savings time ends on if you selected **Daylight Savings**.

**Calibrate system clock with Time Server now:** Click this button to have your Router use the time server (that you configured above) to set its internal system clock. Please wait for up to 60 seconds while the ADE-3400/4400 locates the time server. If the ADE-3400/4400 cannot find the time server, please check the time server protocol and its IP address. If the IP address was entered correctly, try pings it to test the connection.

#### Date

Current Date: This field displays the date of your ADE-3400/4400.

Each time you reload this page, the router synchronizes the time with the time server.

**New Date (yyyy-mm-dd):** This field displays the last updated date from the time server. When you select **None** in the **Use Time Server when Bootup** field, enter the new date in this field and then click **Apply**.

#### Time

**Current Time:** This field displays the time of your router. Each time you reload this page, the ADE-3400/4400 synchronizes the time with the time server.

New Time: This field displays the last updated time from the time server.

When you select **None** in the **Use Time Server when Bootup** field, enter the new time in this field and then click **Apply**.

## 4.2.8 Remote Management

Remote management allows you to determine which services/protocols can access which ADE-3400/4400 interface from which computers.

You can configure the router for remote Telnet access or upload and download router firmware and configuration files using FTP. To use this feature, your computer must have an FTP client. You can use the ADE-3400/4400's embedded web configuration for configuration and file management.

| Remote Mana | agement Contro |      |                   |
|-------------|----------------|------|-------------------|
| Server Type | Access Status  | Port | Secured Client IP |
| Telnet      | All 💌          | 23   | 0.0.0             |
| FTP         | All 💙          | 21   | 0.0.0             |
| Web         | All 💌          | 80   | 0.0.0             |
| Apply Reset | )              |      |                   |

**Server Type:** Each of these labels denotes a service that you may use to remotely manage the Planet ADE-3400/4400.

Access Status: Select the access interface. Choices are All, LAN Only, WAN Only and Disable.

**Port:** This field shows the port number for the remote management service. You may change the port number for a service in this field, but you must use the same port number to use that service for remote management.

**Secured Client IP:** The default 0.0.0.0 allows any client to use this service to remotely manage the ADE-3400/4400. Type an IP address to restrict access to a client with a matching IP address.

#### 4.2.9 UPnP

UPnP offers peer-to-peer network connectivity for PCs and other network devices, along with control and data transfer between devices. UPnP offers many

advantages for users running NAT routers through UPnP NAT Traversal, and on supported systems makes tasks such as port forwarding much easier by letting the application control the required settings, removing the need for the user to control advanced configuration of their device. Both the user's Operating System and the relevant application must support UPnP in addition to the router. Windows XP and Windows Me natively support UPnP (when the component is installed), and Windows 98 users may install the Internet Connection Sharing client from Windows XP in order to support UPnP. Windows 2000 does not support UPnP.

| UPnP                                                   |  |
|--------------------------------------------------------|--|
| Enable the Universal Plug and Play(UPnP) Service       |  |
| Allow users to make configuration changes through UPnP |  |
| Apply Reset                                            |  |

**Enable the Universal Plug and Play (UPnP) Service:** Select this checkbox to activate UPnP. Be aware that anyone could use an UPnP application to open the web configuration's login screen without entering the ADE-3400/4400's IP address.

Allow users to make configuration changes through UPnP: Select this check box to allow UPnP-enabled applications to automatically configure the ADE-3400/4400 so that they can communicate through the ADE-3400/4400. For example by using NAT traversal, UPnP applications automatically reserve a NAT forwarding port in order to communicate with another UPnP enabled device. This eliminates the need to manually configure port forwarding for the UPnP enabled application.

#### An Example for Installing UPnP in Windows

Follow the steps below to install the UPnP in Windows Me.

**Step 1.** Click Start and Control Panel. Double-click Add/Remove Programs.

**Step 2.** Click on the Windows Setup tab and select Communication in the Components selection box. Click Details.

| dd/Remove Programs Properties                                                                                                    | ?                                                                |
|----------------------------------------------------------------------------------------------------|------------------------------------------------------------------|
| Install/Uninstall Windows Setup Startup [                                                                                                | lisk                                                             |
| To add or remove a component, select or c<br>the check box is shaded, only part of the cr<br>installed. To see what's included in a comp | ear the check box. If<br>mponent will be<br>ment, click Details. |
| Components:                                                                                                    |                                                                  |
| 🔲 🗔 Accessibility                                                                                                    | 0.0 MB 🔺                                                         |
| 🗹 📻 Accessories                                                                                                    | 13.8 MB                                                          |
| Address Book                                                                                                    | 1.5 MB                                                           |
| 🗹 🥸 Communications                                                                                                    | 7.0 MB                                                           |
| 🗹 🔊 Desktop Themes                                                                                                    | 5.9 MB 💌                                                         |
| Space used by installed components:                                                                                                    | 42.8 MB                                                          |
| Space required:                                                                                                    | 0.0 MB                                                           |
| Space available on disk:                                                                                                    | 2574.4 MB                                                        |
| Description                                                                                                    |                                                                  |
| Includes accessories to help you connect<br>and online services.                                                                         | to other computers                                               |
| 5 of 9 components selected                                                                                                    | Details                                                          |
|                                                                                                    | <u>H</u> ave Disk                                                |
| ок ( с                                                                                                    | ancel Apply                                                      |

**Step 3.** In the Communications window, select the Universal Plug and Play check box in the Components selection box.

| omponentix                           |                       |
|--------------------------------------|-----------------------|
| 2 😰 Nathleading                      | 4.2 MB                |
| 🗹 🏝 Phone Dieler                     | 0.2 MB                |
| In Universal Plug and Play           | 0.4 MD                |
| 🛛 🧱 Virtual Privata Natworking       | DO MR                 |
| care used by installed components:   | 42.4 MB               |
| paca required.                       | 0.0 MD                |
| page available on dick               | SHE 2 MR              |
| Deamphon                             |                       |
| Universal Plag and Play enables seas | less connectivity and |

**Step 4.** Click OK to go back to the Add/Remove Programs Properties window and click Next.

Step 5. Restart the computer when prompted.

Follow the steps below to install the UPnP in Windows XP.

- Step 1. Click Start and Control Panel.
- Step 2. Double-click Network Connections.

Step 3. In the Network Connections window, click Advanced in the main menu

and select Optional Networking Components ....

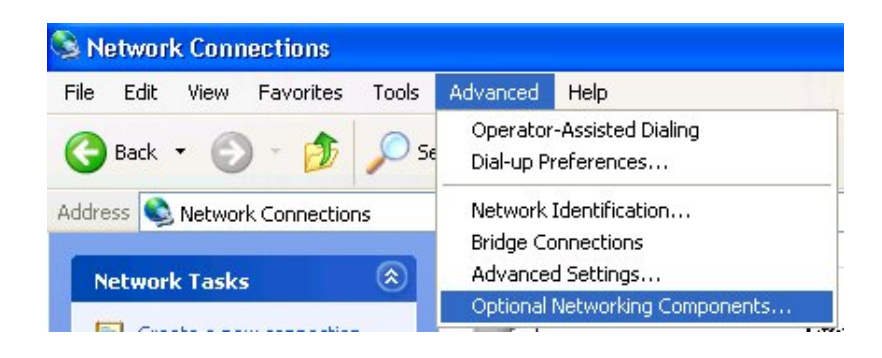

The Windows Optional Networking Components Wizard window displays.

**Step 4.** Select Networking Service in the Components selection box and click Details.

| /indows Optional Networking                                                              | g Components W                               | /izard                          |                                             | × |
|------------------------------------------------------------------------------------------|----------------------------------------------|---------------------------------|---------------------------------------------|---|
| Windows Components<br>You can add or remove comp                                         | onents of Windows)                           | KP.                             | Ľ                                           |   |
| To add or remove a compone<br>part of the component will be i<br>Details.<br>Components: | nt, click the checkbo<br>nstalled. To see wh | ox. A shaded<br>at's included i | box means that only<br>n a component, click |   |
| Management and Mor                                                                       | aitoring Tools                               |                                 | 19MB                                        |   |
| INetworking Services                                                                     | ikoning roois                                |                                 | 0.3 MB                                      |   |
| 🔲 📑 Other Network File an                                                                | d Print Services                             |                                 | 0.0 MB                                      |   |
|                                                                                          |                                              |                                 |                                             |   |
|                                                                                          |                                              |                                 | <u>×</u>                                    |   |
| Description: Contains a varie                                                            | y of specialized, net                        | work-related s                  | ervices and protocols.                      |   |
|                                                                                          |                                              |                                 |                                             |   |
| l otal disk space required:                                                              | 0.0 MB                                       |                                 | Details                                     |   |
| Space available on disk:                                                                 | 2789.3 MB                                    |                                 |                                             |   |
|                                                                                          |                                              | 1.00                            |                                             |   |
|                                                                                          | <                                            | Back                            | Next > Cance                                |   |
|                                                                                          |                                              |                                 |                                             | _ |

**Step 5.** In the Networking Services window, select the Universal Plug and Play check box.

**Step 6.** Click OK to go back to the Windows Optional Networking Component Wizard window and click Next.

| To add or remove a compor                                                                      | ent, click the check box. A shaded box r                                | means that only par  |
|------------------------------------------------------------------------------------------------|-------------------------------------------------------------------------|----------------------|
| of the component will be ins                                                                   | talled. To see what's included in a compo                               | nent, click Details. |
| Subcomponents of Network                                                                       | ing Services:                                                           |                      |
| 🗹 🚚 Internet Gateway D                                                                         | evice Discovery and Control Client                                      | 0.0 MB               |
| 🗆 🚚 RIP Listener                                                                               |                                                                         | 0.0 MB               |
| 🗆 🚚 Simple TCP/IP Serv                                                                         | ices                                                                    | 0.0 MB               |
| Manage and an an an and an an an and an an an an an an an an an an an an an                    |                                                                         |                      |
| 🗹 📇 Universal Plug and I                                                                       | Play                                                                    | 0.2 MB               |
| Universal Plug and I                                                                           | Play                                                                    | 0.2 MB               |
| Description: Allows your c<br>devices.                                                         | Play<br>omputer to discover and control Universa                        | 0.2 MB               |
| Description: Allows your of devices.                                                           | Play<br>omputer to discover and control Universa<br>0.0 MB              | 0.2 MB               |
| Description: Allows your of devices.<br>Total disk space required:<br>Space available on disk: | Play<br>omputer to discover and control Universa<br>0.0 MB<br>2789.2 MB | 0.2 MB               |

Auto-discover Your UPnP-enabled Network Device

**Step 1.** Click start and Control Panel. Double-click Network Connections. An icon displays under Internet Gateway.

Step 2. Right-click the icon and select Properties.

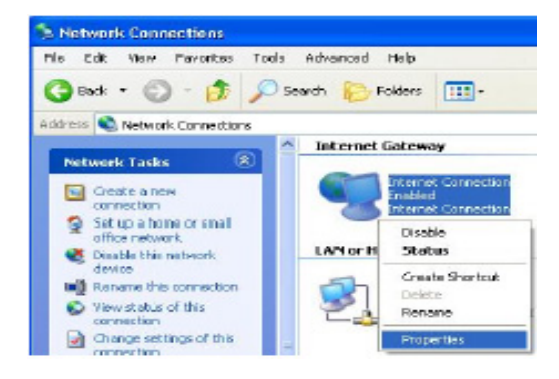

**Step 3.** In the Internet Connection Properties window, click Settings to see the port mappings there were automatically created.

| Internet Connection P                                     | roperties                              |              |
|-----------------------------------------------------------|----------------------------------------|--------------|
| General                                                   |                                        |              |
| Connect to the Internet using                             | #)                                     |              |
| Seal Information                                          |                                        |              |
| This connection allows your<br>shared connection on anoth | o connect to the Inter-<br>er computer | et through a |
|                                                           |                                        |              |

**Step 4.** You may edit or delete the port mappings or click Add to manually add port mappings.

| School from Service autriacion sour reducit. Prot Haland Court Con-<br>School Services           School from 1995 100 From Court (1995 100 From 1995 100 From 1            |                                                                                                    |                                                                                |
|----------------------------------------------------------------------------------------------------|----------------------------------------------------------------------------------------------------|--------------------------------------------------------------------------------|
| Seport the new loss winned on your methods, that Helamotic date compared to a second second s | Gar-lana                                                                                                    |                                                                                |
| Acceleration<br>Tendings (182:100:1:00:1:00:00:00:00:00:00:00:00:00:0                                                                                                    | Select the revicer turning on?                                                                                                    | sour nations, that internet users can                                          |
| Contract (1921) Contracting Constant (1921)     Information (1921) Contracting Constant (1921)     Information (1921) Contracting Contracting Con      | - access.<br>Consistent                                                                                                    |                                                                                |
| A manuae (16216616827111 UDP     manuae (1621661617211 06007 UDP     manuae (1621661617211 06007 UDP     Manuae (1921601 01 7010 21711 FOF     Manuae (1921601 01 7010 21711 FOF     GR Careel      GR Careel      GR Careel      GR Careel      GR      GR Careel      GR      GR      G      | Contractor of the sector                                                                                                    | In source that                                                                 |
| Internal Port number for this senscer      143                                                                                                    | 21 monigo (182,1067,66366<br>2102,1002,05,201                                                                                                    | 8 27111 UDP                                                                    |
| Image: Soft intege     Image: Soft intege       Image: Soft intege     Image: Soft intege       Description of service:     Image: Soft intege       Text     Image: Soft intege       Name or IP address flor example 192.168.0.12) of the computer hosting this service or your network:       192.168.1.11       External Fort number for this service:       143       Image: Soft number for this service:       143                                                                                                    | R manuse [193:1001.0170]                                                                                                    | B 21711 FOF                                                                    |
| Image: Contract of the sense of the sense       Image: Contract of the sense       Image: Contract of th                                                                                                    |                                                                                                    |                                                                                |
| Image: Contract of the sense of the sense       Image: Contract of the sense       Image: Contract of th                                                                                                    |                                                                                                    |                                                                                |
|                                                                                                    |                                                                                                    |                                                                                |
|                                                                                                    |                                                                                                    |                                                                                |
|                                                                                                    |                                                                                                    |                                                                                |
|                                                                                                    |                                                                                                    |                                                                                |
| Entities     Entit     Comin       GR     Cancel       Critics Sottlings     ?       Devolution of services     ?       Text       Name or IP address flor example 192.169.0.12) of the computer hosting this service or your network:       192.168.1.11                                                                                                    |                                                                                                    |                                                                                |
| Concerning     Concerning     C      | [                                                                                                    | Edit Consta                                                                    |
| Cercel      Cercel      C      | Denne strengt and a second                                                                                                    |                                                                                |
| Development Settings<br>Development of vervice:<br>Text<br>Name or IP address flor example 192.169.0.12) of the<br>computer heating this service or your network:<br>192.193.1.11<br>External Port number for this service<br>143<br>External Port number for this service<br>143                                                                                                    |                                                                                                    | GK Carcel                                                                      |
| Convice Softlings                                                                                                    |                                                                                                    |                                                                                |
| Consistion of convisor     Text Name or IP addressi flor example 192,169,0.12) of the     computer hosting this service or your network:     192,168,1.11 External Port number for this service     143     Fort number for this service     143                                                                                                    | COMPANY AND AND AND AND AND AND AND AND AND AND                                                                                                    | 100                                                                            |
| Develoption of convice:<br>Text<br>Name or IP addressi (for example 192, 169, 0, 12) of the<br>computer hosting this service or your network:<br>192, 169, 1, 11<br>External Port number for this service<br>143 (* TCP (* UDP)<br>Internal Port number for this service                                                                                                    | ervice Settings                                                                                                    |                                                                                |
| Text Name or IP address flor example 192.168.0.12) of the computer hosting this service or your network: 192.168.1.11 External Port number for this service 143 Internal Port number for this service 143                                                                                                    | Description of service:                                                                                                    |                                                                                |
| Name or IP address (for example 192.168.0.12) of the<br>computer hosting this service or your network:<br>192.168.1.11<br>External Port number for this service<br>143 (* TCP (* UDP<br>Internal Port number for this service<br>143                                                                                                    | Tost                                                                                                    |                                                                                |
| Name of IP address the example rad, test to the origin<br>computer hosting this service or your network:<br>192.188.1.11<br>External Port number for this service<br>143 C TCP C UDP<br>Internal Port number for this service                                                                                                    | 1 CHEAN .                                                                                                    |                                                                                |
| 192.168.1.11<br>External Port number for this sensor<br>143 C TCP C UDP<br>Internal Port number for this sensor<br>143                                                                                                    | New or ID address for summ                                                                                                    | ALC: 2022 102 0 221 (Miles)                                                    |
| External Port number for this senace:<br>143 Fort number for this senace:<br>143 Fort number for this senace:<br>143                                                                                                    | Name or IP address (for exam<br>computer hosting this pervice                                                                                                    | ple 192.169.0.12) of the<br>on your network:                                   |
| External Port number for this senace:<br>143 Port number for this senace:<br>143 143 143                                                                                                    | Name or IP address flor exam<br>computer hosting this service<br>[192.168.1.11                                                                                          | ple 192.169.0.72) of the<br>on your network:                                   |
| 143 For Cupp<br>Internal Port number to this service<br>143                                                                                                    | Name or IP address flor exam<br>computer hosting this service<br>[192.168.1.]1                                                                                          | iple 192.168.0.12) of the<br>or your network:                                  |
| Internal Port number for this servicer<br>[143]                                                                                                    | Name or IP address (for exam<br>computer hosting this service<br>[192.168.1.11                                                                                          | iple 192 168.0.12) of the<br>on your network:                                  |
| TA3                                                                                                    | Name or IP address (for exert<br>computer hosting this service<br>[192.163.1.11<br>External Port number for this a<br>[143                                              | iple 192 168.0.12) of the<br>on your network:                                  |
| [164]                                                                                                    | Name or IP address (for exam<br>computer hosting this service<br>[192.168.1.11<br>External Fort number for this a<br>[143                                               | inde 192.169.0.12) of the<br>on your network:<br>tension<br>(* TCP (* UDP      |
|                                                                                                    | Name or IP address flor exam<br>computer hosting this service<br>[192.168.1.11<br>External Port number for this of<br>[143<br>Internal Port number for this of<br>[243] | Inde 192 199 0 12) of the<br>of your network:<br>Innace<br>Innace<br>Innace    |
| OK Cancel                                                                                                    | Name or IP address (for exampler hasting this service<br>[192.169.1.11<br>External Port number for this of<br>[143]                                                     | Inde 192 169.0.12) of the<br>or your network:<br>Innicer<br>Innicer<br>Innicer |

**Step 5.** Select Show icon in notification area when connected option and click OK. An icon displays in the system tray

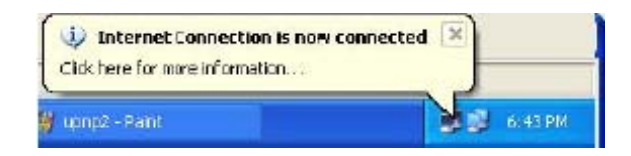

**Step 6.** Double-click on the icon to display your current Internet connection status.

| Internet Connection Status   | ?           |
|------------------------------|-------------|
| General                      |             |
| Internet Gateway             |             |
| Status:                      | Connected   |
| Duration:                    | 00:00:56    |
| Speed:                       | 100.0 Mbps  |
| Activity<br>Internet Gateway | My Computer |
| <b></b>                      | <u> </u>    |
| Packets:                     | 618         |
| Received: 5,943              | 746         |
| Properties Disable           |             |
|                              | Close       |

# Web Configurator Easy Access

With UPnP, you can access the web-based configurator on the ADE-3400/4400 without finding out the IP address of the ADE-3400/4400 first. This is helpful if you do not know the IP address of the ADE-3400/4400.

Follow the steps below to access the web configurator.

Step 1. Click Start and then Control Panel.

Step 2. Double-click Network Connections.

Step 3. Select My Network Places under Other Places.

| S Network Connections                                                                                        |        |
|----------------------------------------------------------------------------------------------------|--------|
| File Edit View Favorites Tools Advanced Help                                                                 |        |
| 🚱 Back 🔹 🌍 🔹 🏂 Search 🍋 Folders 💷 -                                                                          |        |
| Address 🕥 Network Connections                                                                                | 💌 🔁 Go |
| LAN or High-Speed Internet                                                                                   |        |
| Set up a home or small office network       Image: Create a new connection Enabled ASUSTEK/Broadcom 440x 10/ |        |
| See Also                                                                                                    |        |
| i Network Troubleshooter                                                                                     |        |
| Other Places                                                                                                 |        |
| Control Panel<br>My Network Place<br>My Documents<br>My Computer                                             |        |
| Details                                                                                                    |        |
| Network Connections<br>System Folder                                                                         |        |

**Step 4.** An icon with the description for each UPnP-enabled device displays under Local Network.

**Step 5.** Right-click on the icon for your ADE-3400/4400 and select Invoke. The web configurator login screen displays.

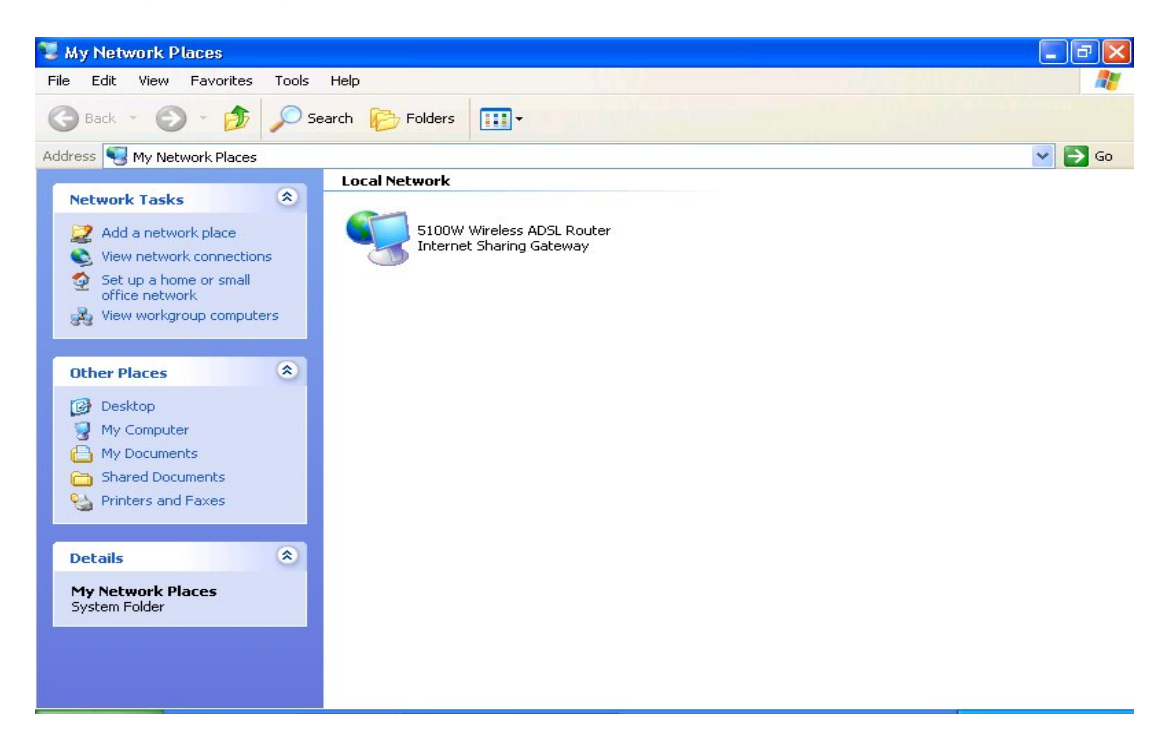

**Step 6.** Right-click on the icon for your ADE-3400/4400 and select Properties. A properties window displays with basic information about the ADE-3400/4400.

#### 4.3 Static Route

#### 4.3.1 Current Route

If you have another router with a LAN-to-LAN connection, you may create a static routing on the router that is the gateway to Internet.

| Static Route List |            |
|-------------------|------------|
|                   |            |
|                   | Route Name |
| Route 1           |            |
| Route 2           |            |
| Route 3           |            |
| Route 4           |            |
| Route 5           |            |
| Route 6           |            |
| Route 7           |            |
| Route 8           |            |
| Route 9           |            |
|                   |            |
| Static Route - Ro | ute 1      |
| Active            | No 💌       |
| Name              |            |
| Destination IP    | 0.0.0      |
| Subnet Mask       | 0.0.0      |
| Gateway IP        | 0.0.0.0    |
| Metric            | 0          |
| Private           | No 💌       |
| Back Submit       | Reset      |

Active: Whether the connection is currently active.

Name: Enter the name of your Internet Service Provider

**Destination IP** : This is the destination subnet IP address.

**Subnet Mask**: It is the destination IP address based on above destination subnet IP.

**Gateway IP**: This is the gateway IP address to which packets are to be forwarded.

**Metric** : It represents the cost of transmission for routing purposes. The number need not be precise, but it must be between 1 to 15.

**Private** : This parameter determines if the Prestige will include the route to the remote node in its RIP broadcasts. Set "Yes", it keeps private and is not included in RIP broadcasts. Set "No", the remote node will be propagated to other hosts through RIP broadcasts.

#### 4.4 Maintenance

Use the maintenance screens to view system information, upload new firmware, manage configuration and restart your ADE-3400/4400.

#### 4.4.1 System Status

| System Status    |                                                      |
|------------------|------------------------------------------------------|
| System Status    |                                                      |
| System Name :    | router                                               |
| RAS FAV Version: | 2.2.17(WS2.B2)3.0.11                                 |
| DSL FW Version:  | TrendChip, FwVer:3.0.11.16_A_TC HwVer:T14.F7_0.G.DMT |
| Standard:        | G.DMT                                                |
| WAN Information: |                                                      |
| IP Address:      | 0.0.0.0                                              |
| IP Subnet Mask:  | 0.0.0                                                |
| Default Gateway: | 0.0.00                                               |
| Primary DNS:     | 0.0.0                                                |
| Secondary DNS:   | 0.0.0.0                                              |
| VPI/VCI:         | 0/ 32                                                |
| LAN Information: |                                                      |
| MAC Address:     | 00:04:ed:01:23:45                                    |
| IP Address:      | 192.168.1.254                                        |
| IP Subnet Mask:  | 255.255.255.0                                        |
| DHCP:            | Server                                               |
| DHCP Start IP:   | 192.168.1.100                                        |
| DHCP Pool Size:  | 32                                                   |
|                  |                                                      |
| Show Statistics  |                                                      |

#### **System Status:**

System Name: This is the name of the router. It is for identification purposes.RAS F/W Version: This is the firmware version and the date created.DSL FW Version: This is the DSL firmware version associated with your router.Standard: This is the standard that the router is using.

#### WAN Information:

IP Address: This is the WAN port IP address

**IP Subnet Mask:** This is the WAN port IP subnet mask.

Default Gateway: This is the IP address of the default gateway

VPI/VCI: This is the Virtual Path Identifier and Virtual Channel Identifier that you

entered in the first Wizard screen.

#### LAN Information:

**MAC Address:** This is the MAC (Media Access Control) or Ethernet address **IP Address:** This is the LAN port IP address.

IP Subnet Mask: This is the LAN port IP subnet mask.

**DHCP Server:** This is the WAN port DHCP role - Server, Relay or None.

**DHCP Start IP:** This is the first of the contiguous addresses in the IP address pool.

DHCP Pool Size: This is the number of IP addresses in the IP address pool.

# 4.4.2 System Statistics

Read-only information includes port status and packet specific statistics. It also provides "system up time" and "poll interval(s)".

| 🕘 Web C                               | Configura            | tor Statis | tics - M | licrosoft In | ternet    | Explor    | er                                    |     |
|---------------------------------------|----------------------|------------|----------|--------------|-----------|-----------|---------------------------------------|-----|
| System                                | n up Tim             | e: 0:07:   | 46       |              |           |           |                                       |     |
| CPU Lo                                | ad:                  | 5.91%      |          |              |           |           |                                       |     |
| WAN P                                 | WAN Port Statistics: |            |          |              |           |           |                                       |     |
| Link Sta                              | atus:                | Down       |          |              |           |           |                                       |     |
| Upstrea                               | im Speed             | : O kbps   | ;        |              |           |           |                                       |     |
| Downst<br>Speed:                      | ream                 | 0 kbps     | ;        |              |           |           |                                       |     |
| Node-<br>Link                         | Status               | TxPkts     | RxPk     | ts Errors    | Tx<br>B/s | Rx<br>B/s | Up<br>Time                            |     |
| 1-<br>PPP₀E                           | Idle                 | 0          | 0        | 0            | 0         | 0         | 0:00:00                               |     |
| LAN Port Statistics:                  |                      |            |          |              |           |           |                                       |     |
| Sta                                   | tus                  | TxPI       | ds       | RxPk         | ts        | Coll      | isions:                               |     |
| Uμ                                    | )                    | 543        |          | 456          |           |           | 0                                     |     |
| Poll Interval(s): 5 Set Interval Stop |                      |            |          |              |           |           |                                       |     |
| 🙆 完成                                  |                      |            |          |              |           |           | 1 1 1 1 1 1 1 1 1 1 1 1 1 1 1 1 1 1 1 | 際網路 |

System up Time: This is the elapsed time the system has been up.

**CPU Load:** This field specifies the percentage of CPU utilization.

WAN Port Statistics: This is the WAN port.

Link Status: This is the status of your WAN link.

Transfer Rate: This is the transfer rate in kbps.

**Upstream Speed:** This is the upstream speed of the router.

Downstream Speed: This is the downstream speed of the router.

**Node-Link:** This field displays the remote node index number and link type. Link types are PPPoA, ENET, RFC 1483 and PPPoE.

LAN Port Statistics: This is the LAN port.

Interface: This field displays the type of port.

**Status:** For the WAN port, it states the port speed and duplex setting if you're using Ethernet encapsulation, such as down (line is down), idle (line (ppp) idle), dial (starting to trigger a call) and drop (dropping a call). For a LAN port, this

shows the port speed and duplex setting.

**TxPkts:** This field displays the number of packets transmitted on this port.

**RxPkts:** This field displays the number of packets received on this port.

Errors: This field displays the number of error packets on this port.

**Tx B/s:** This field displays the number of bytes transmitted in the last second.

**Rx B/s:** This field displays the number of bytes received in the last second.

Up Time: This field displays the elapsed time this port has been up.

**Collisions:** This is the number of collisions on this port.

**Poll Interval(s):** Type the time interval for the browser to refresh system statistics.

**Set Interval:** Click this button to apply the new poll interval you entered in the **Poll Interval** field above.

Stop: Click this button to halt the refreshing of the system statistics.

# 4.4.3 DHCP Table

DHCP (Dynamic Host Configuration Protocol, RFC 2131 and RFC 2132) allows individual clients to obtain TCP/IP configuration at start-up from a server.

| DHCP Table |            |             |
|------------|------------|-------------|
| Host Name  | IP Address | MAC Address |
|            |            |             |

Host Name: This is the name of the host computer.

**IP Address:** This field displays the IP address relative to the **Host Name** field **MAC Address:** This field displays the MAC (Media Access Control) address of the computer with the displayed host name.

# 4.4.4 Diagnostic

These read-only screens display information to help you identify problems with the ADE-3400/4400.

| Diagnostic            |  |  |
|-----------------------|--|--|
|                       |  |  |
| General               |  |  |
| General Diagnostics.  |  |  |
|                       |  |  |
| DSL Line              |  |  |
| DSL Line Diagnostics. |  |  |
|                       |  |  |
|                       |  |  |

# 4.4.4.1 Diagnostic-General

**TCP/IP Address:** Type the IP address of a computer that you want to ping in order to test a connection.

**Ping:** Click this button to ping the IP address that you entered.

**Reset System:** Click this button to reboot the ADE-3400/4400. A warning dialog box is displayed and asking you if you're sure you want to reboot the system. Click **OK** to proceed.

# 4.4.4.2 Diagnostic DSL Line

| Diagnostic - DSL Line |                         |
|-----------------------|-------------------------|
| - Info -              |                         |
| Reset ADSL Line       | Upstream Noise Margin   |
| ATM Status            | Downstream Noise Margin |
| ATM Loopback Test     |                         |
| Back                  |                         |

**Reset ADSL Line:** Click this button to reinitialize the ADSL line. The large text box above then displays the progress and results of this operation

**ATM Status:** Click this button to view ATM status.

**ATM Loopback Test:** Click this button to start the ATM loopback test. Make sure you have configured at least one PVC with proper VPIs/VCIs before you begin this test. The ATM loopback test is useful for troubleshooting problems with the DSLAM and ATM network.

**Upstream Noise Margin:** Click this button to display the upstream noise margin. **Downstream Noise Margin:** Click this button to display the downstream noise margin.

# 4.4.5 Firmware

Your router's firmware is the software that allows it to operate and provide all its functionality. Over time this software may be improved and modified, and your router allows you to upgrade the software. It runs to take advantage of these changes. To upgrade the firmware of ADE-3400/4400, you should download or

copy the firmware to your local environment first. Press the "**Browse...**" button to specify the path of the firmware file. Then, click "**Upload**" to start upgrading. When the procedure is completed, ADE-3400/4400 will reset automatically to make the new firmware work.

| Firmware Upgrade                                           |                                                                |
|------------------------------------------------------------|----------------------------------------------------------------|
| To upgrade the internal rout firmware (ras) upgrade file a | er firmware, browse to the location of th<br>and click upload. |
| File<br>Path:                                              | Browse Upload                                                  |
| CONFIGURATION FILE                                         |                                                                |
| Click Reset to clear all use<br>factory defaults.          | r-defined configurations and return to th                      |

**File Path:** Type in the location of the file you want to upload in this field or click **Browse ...**to find it.

**Browse...:** Click **Browse...** to find the .ras file you want to upload. Remember that you must decompress compressed (.zip) files before you can upload them. **Upload**: Click **Upload** to begin the upload process. This process may take up to two minutes.

**Reset:** Click this button to clear all user-entered configuration information and return the ADE-3400/4400 to its factory defaults. Refer to the Resetting the ADE-3400/4400 section. After two minutes, log in again and check your new firmware version in the System Status screen. If the upload was not successful, the following screen will appear. Click Back to go back to the Firmware screen.

| ERROR: FA    | IL TO UPDATE DUE TO The uploaded file was not accepted by the router.                                                                  |
|--------------|----------------------------------------------------------------------------------------------------|
|              | Back                                                                                                    |
| •            | DO NOT power down the router or interrupt the firmware upgrading whit is still in process. Improper operation could damage the router. |
| $\checkmark$ |                                                                                                    |

#### 4.4.6 Restart

Click **Restart** with option **Current Settings** to reboot your router (and restore your last saved configuration).

| Restart Router          |                                              |
|-------------------------|----------------------------------------------|
| After restarting. Pleas | e wait for several seconds to let the system |
| Restart Router with     | Current Settings                             |
|                         | C Factory Default Settings                   |

If you wish to restart the router using the factory default settings (for example, after a firmware upgrade or if you have saved an incorrect configuration), select *Factory Default Settings* to reset to factory default settings.

You may also reset your router to factory settings by holding the small Reset pinhole button on the back of your router in for 10-12 seconds whilst the router is turned on.

# 4.5 Logout

To exit the router's web interface, choose **Logout**. Please ensure that you have saved the configuration settings before you logout.

Be aware that the router is restricted to only one PC accessing the configuration web pages at a time. Once a PC has logged into the web interface, other PCs cannot get access until the current PC has logged out of the web interface. If the previous PC forgets to logout, the second PC can access the page after a user-defined period, by default 3 minutes.

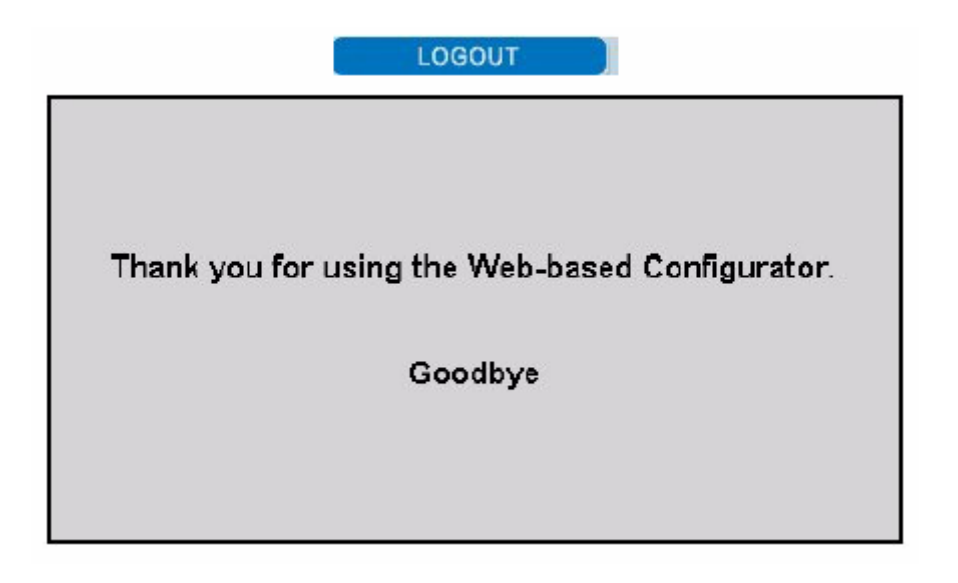

# **Chapter 5 Troubleshooting**

If the ADSL Router is not functioning properly, you can refer first to this chapter for simple troubleshooting before contacting your service provider. This could save your time and effort but if the symptoms persist, then consult your service provider.

| -Problem∂                                                 | Corrective Action                                                                                                    |
|-----------------------------------------------------------|----------------------------------------------------------------------------------------------------|
| None of the LEDs<br>are on when I turn<br>on the router.↩ | Check the connection between the adapter and the router. If<br>the error persists, you may have a hardware problem. In this<br>case you should contact technical support.                                               |
| l forgot my router<br>login and/or<br>password.↩          | Try the default login and password, please refers to Chapter<br>3. If this fails, you can restore your router to its factory<br>settings by holding the Reset button on the back of your<br>router for 6 seconds above. |

## Problems starting up the router

## **Problems with the WAN Interface**

| Problem                                                         | Corrective Action                                                                                                    |
|-----------------------------------------------------------------|----------------------------------------------------------------------------------------------------|
| Initialization of the<br>PVC connection<br>("linesync") failed. | Ensure that the telephone cable is connected properly from<br>the ADSL port to the wall jack. The ADSL LED on the front<br>panel of the router should be on. Check that your VPI, VCI,<br>encapsulation type and type of multiplexing settings are the<br>same as those provided by your ISP. Reboot the router GE. If<br>you still have problems, you may need to verify these settings<br>with your ISP. |

| Frequent loss of + | Ensure that all other devices connected to the same 🤟              |
|--------------------|--------------------------------------------------------------------|
| ADSL linesync 🤞    | telephone line as your router (ex. telephones, fax machines, 🤞     |
| (disconnections).  | analogue modems) have a line filter connected between 🤟            |
| ę                  | them and the wall socket (unless you are using a Central 🤟         |
| <i>ې</i>           | Splitter or Central Filter installed by a qualified and licensed 🤟 |
| ¢.                 | electrician), and ensure that all line filters are correctly 🤟     |
| ¢                  | installed and the right way around. Missing line filters or line 🤟 |
| ۰                  | filters installed the wrong way around can cause problems $\ast$   |
| ۰                  | with your ADSL connection, including causing frequent 🤟            |
| ę                  | disconnections. 🖉                                                  |

# **Problems with the LAN Interface**

| Problem 🦉                                | Corrective Action 🤟                                                                                                    |
|------------------------------------------|----------------------------------------------------------------------------------------------------|
| Cannot ping any<br>PCs on the LAN.≁<br>₽ | Check the Ethernet LEDs on the top panel. The LED should<br>be on for a port that has a PC connected. If it is off, check<br>the cables between your router and the PC. Make sure you |
|                                          | have uninstalled any software firewall for troubleshooting.                                                                                                    |
| сь.                                      | Verify that the IP address and the subnet mask are                                                                                                    |
|                                          | consistent between the router and the workstations.                                                                                                    |